# Enterprise Singapore ESIMS : Loan Applicant Guide

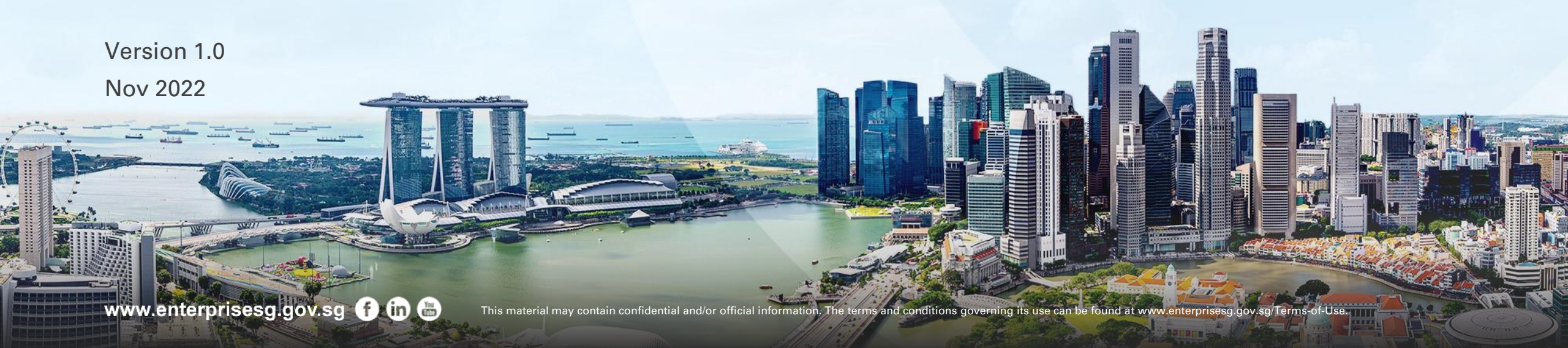

### **Table of Content**

- 1. <u>Corppass Roles</u>
- 2. User Onboarding
- 3. <u>How to Create an Application</u>
- 4. <u>Delete Draft and Reassign</u>
- 5. <u>FAOs</u>

### **ESIMS CorpPass Role for Company's Loan Applicant**

Access to Enterprise Singapore Incentive Management System (ESIMS) is via CorpPass only. Only the CorpPass Admin can make assign/remove users.

Companies submitting their Enterprise Singapore's loan request to banks via ESIMS will need to authorized a user to create and submit loan applications and make declaration on behalf of Company by assigning the user the role of 'Loan Applicant' in CorpPass for the ESIMS e-Service.

### Instructions for Company's CorpPass Admin: Add user Accounts

To allow a company's user to use the ESIMS eService, the Corppass admin will need to:

- Set up user account(s)
- Add ESIMS to the company profile to allow Company's users to use the eService.
- To Add user accounts, go to the "User Accounts" Tab
- 2. Click on "Create User Accounts"

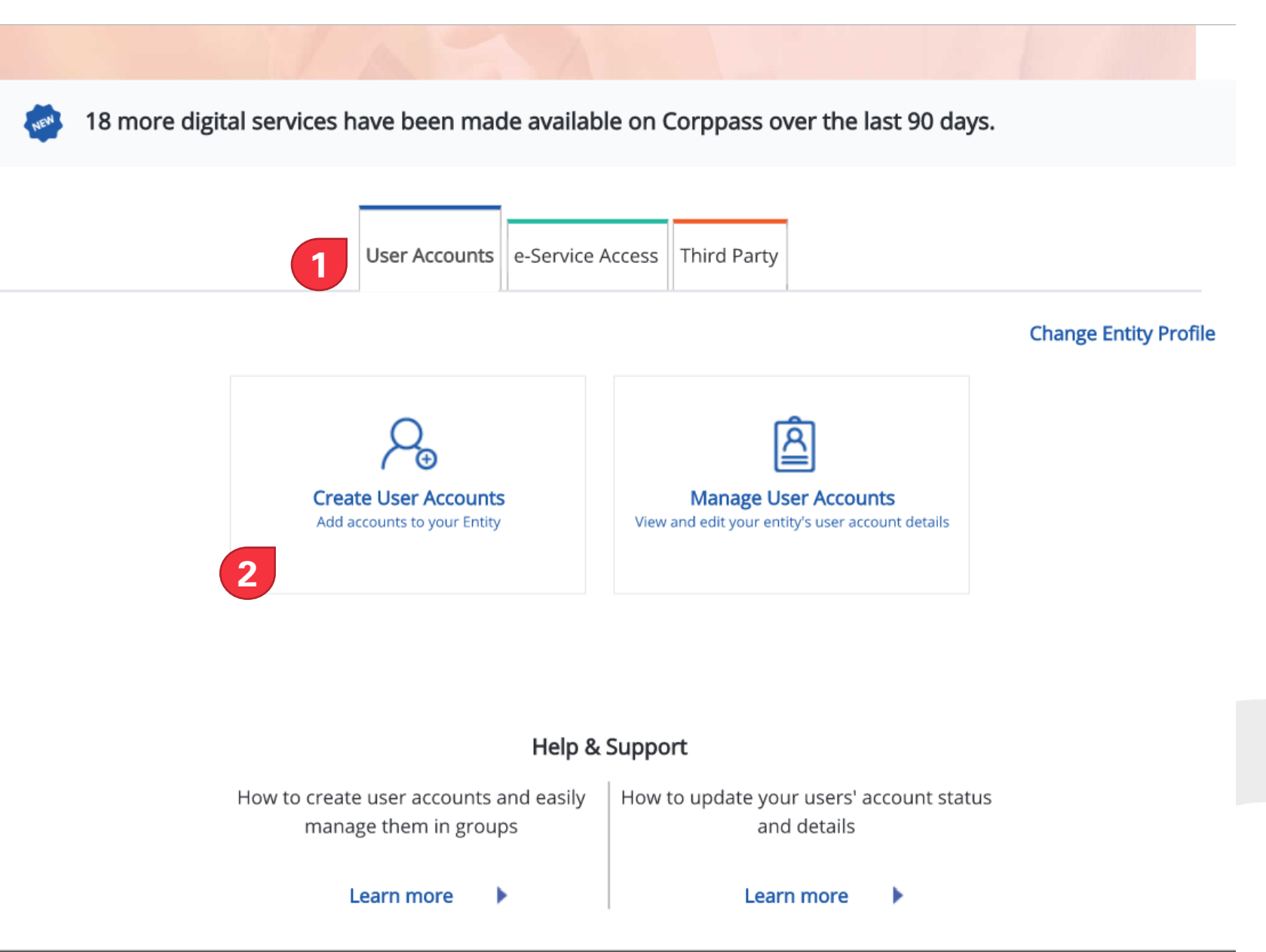

### Instructions for Company's CorpPass Admin: Add user Accounts

- Fill in the user's details. (Account type for ESIMS should be "user")
- 2. Click next.
- On the following page review the details and submit.

| Home / Create User Accounts |  |
|-----------------------------|--|
|-----------------------------|--|

#### **Create User Accounts**

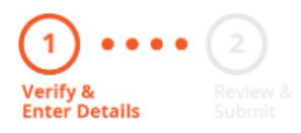

Please enter user details below.

You may select the 'Access to All e-services' checkbox below if you require the user to have access to all e-Services (exceptions listed below).

#### Note:

- Sub-Admin accounts created can assign any of the entity's e-services to users and authorise Third Party Entities. To restrict the account, go to Advance > Add Assignment Profile.
- Selected e-Services (e.g. CPF e-Submission and SSGWSG e-Services) need to be manually assigned to your Corppass account as they require additional setup details.
- The full list of these exceptions can be found here. Please contact the relevant agencies for more information.

| Full Name*                  | ⑦ Identity<br>Type <sup>★</sup> | NRIC / FIN<br>/ Foreign ID<br>No.* | <ul> <li>Country /<br/>Region<br/>of<br/>Issuance*</li> </ul> | Email<br>Address* | Account<br>Type <b>*</b> | <ul> <li>Access</li> <li>to All</li> <li>e-Services</li> </ul> |
|-----------------------------|---------------------------------|------------------------------------|---------------------------------------------------------------|-------------------|--------------------------|----------------------------------------------------------------|
| WILL BE AU                  | TO-F NRIC                       | ~                                  | Se 🗸                                                          |                   | User                     | ~                                                              |
| As per Identit<br>Documents | ty                              |                                    |                                                               | abc@abc.com       |                          |                                                                |
| 🕀 Add new user              |                                 |                                    |                                                               |                   |                          |                                                                |
|                             |                                 |                                    |                                                               |                   |                          |                                                                |
|                             |                                 |                                    | Cancel Next                                                   |                   |                          | × Need help?                                                   |

- Set up eSerivce by clicking on the 'e-Service Access' Tab.
- 2. Click on "Select Entity's e-Services"

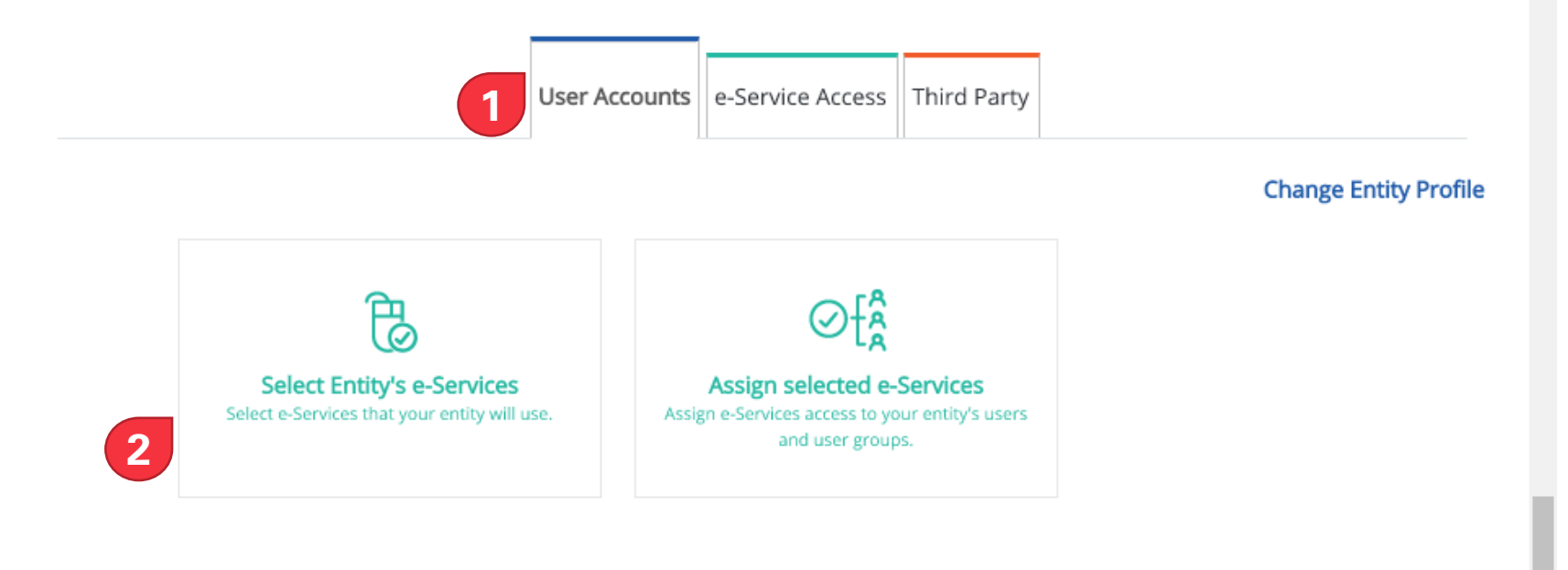

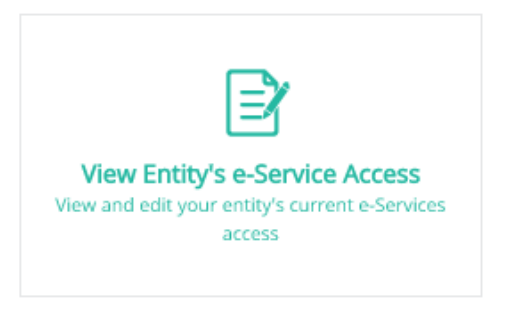

Enterprise Singapore

- Under Govt. Agency search "Enterprise Singapore" and select "Enterprise Singapore Incentive Management System (ESIMS)"
- 2. Click Next

|   | Govt.<br>Agency 🝦           | e-Service 🔶                                                    | Description 🔶                                                                                                    | Additic<br>Agency<br>Check | onal<br>/ ②<br>• <del>\$</del> | Additional<br>Details<br>Required <b>*</b> | (⁄)<br>\$ |
|---|-----------------------------|----------------------------------------------------------------|----------------------------------------------------------------------------------------------------|----------------------------|--------------------------------|--------------------------------------------|-----------|
|   | ENTERPRISE SINGAPORE        | CREDIT ENHANCEMENT<br>PORTAL                                   | For Partners to submit applications for<br>IE's financing schemes                                                                                                    |                            |                                |                                            |           |
|   | ENTERPRISE SINGAPORE        | STATLINK                                                       | To allow customers to generate and purchase trade statistics                                                                                                    | ୍                          |                                |                                            |           |
|   | ENTERPRISE<br>SINGAPORE     | Enterprise Singapore<br>Incentive Management<br>System (ESIMS) | Enterprise Singapore Incentive<br>Management System (ESIMS)                                                                                                    |                            |                                |                                            |           |
|   | ENTERPRISE<br>SINGAPORE     | Innovation and Capability<br>Voucher System                    | Innovation and Capability Voucher<br>System                                                                                                    |                            |                                |                                            |           |
|   | Family<br>Justice<br>Courts | INTEGRATED FAMILY<br>APPLICATION<br>MANAGEMENT SYSTEM          | The Integrated Family Application<br>Management System (iFAMS) seeks to<br>provide a comprehensive end-to-end<br>system for the efficacious management<br>and proper tracking of family protection<br>and maintenance order cases brought<br>before Family Justice Courts (FIC) |                            |                                |                                            |           |
|   |                             |                                                                | 1 e-Service(s) Selected                                                                                                    |                            |                                |                                            |           |
| • | 1 4 5                       | 6 44 >                                                         | 10 🔺 items pe                                                                                                    | er page                    | Showing 41                     | to 50 of 435 i                             | tems      |

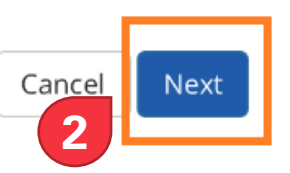

corppass

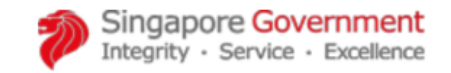

🗛 🗛 🖨 Contact Us | Feedback | Sitemap | FAQ

1. Click Submit

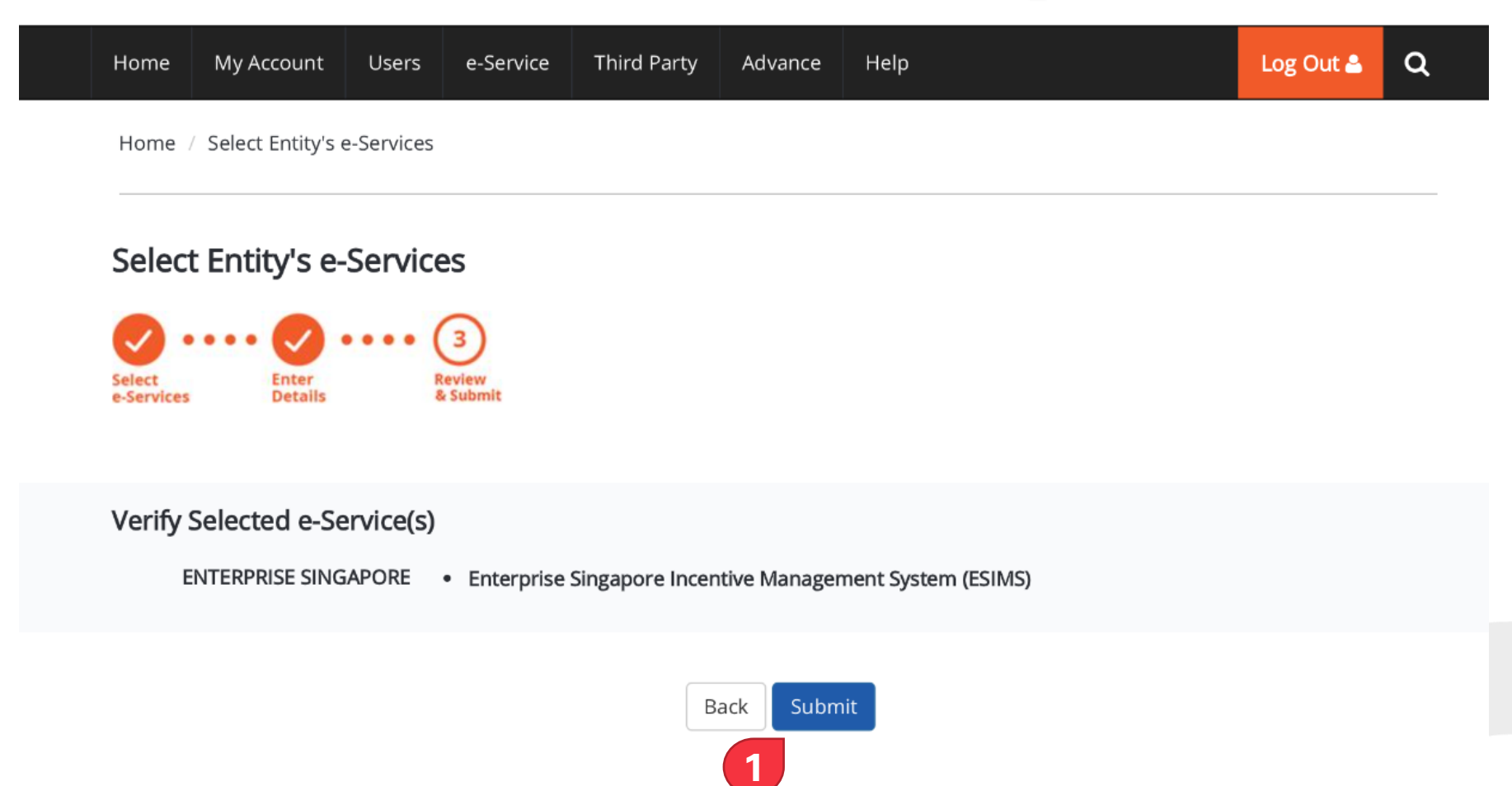

#### corppass

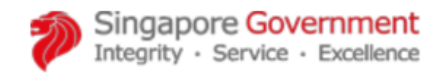

🗛 🗛 😝 Contact Us | Feedback | Sitemap | FAQ

The ESIMS e-Service is now ready to be assigned to users.

 Click "Assign selected e-Services"

| Hom | e My Account         | Users      | e-Service | Third Party | Advance | Help | Log Out 🚢 | Q |
|-----|----------------------|------------|-----------|-------------|---------|------|-----------|---|
| Hom | ne / Select Entity's | e-Services |           |             |         |      |           |   |

The selected e-Service(s) is ready to be assigned to users.

Next Step

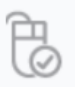

Assign selected e-Services Assign e-Service access to your entity's users and user groups.

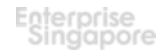

### Users.

Company should already have users set up and added ESIMS onto Company's allowed eService.

The below steps describes how to assign ESIMS role(s) to the company's users.

- 1. Under the "User Accounts" Tab
- 2. Select "Manage User Accounts"

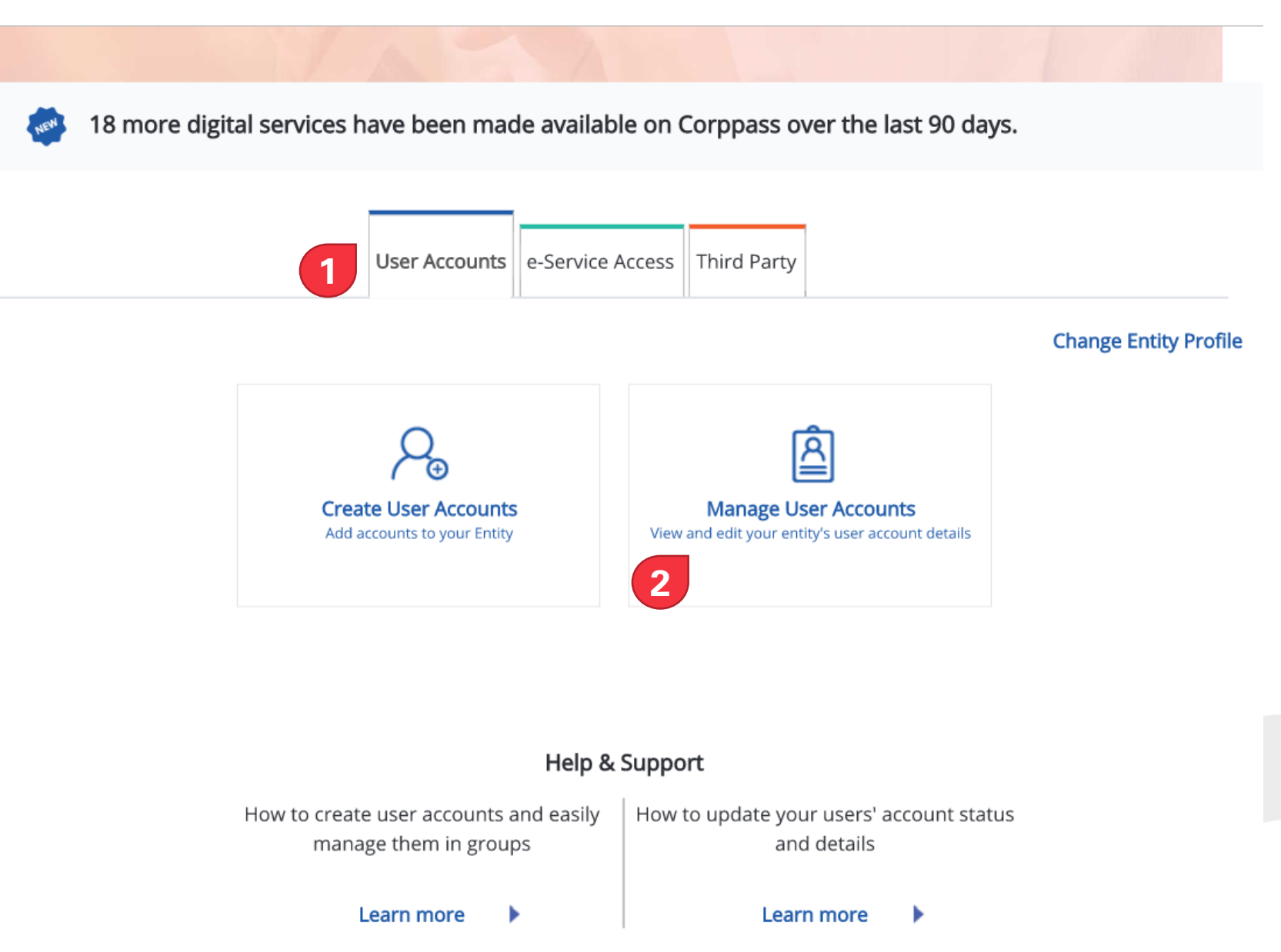

### Users.

This page will show all users that has accounts on this this entity's Corppass.

 Select the user to assign the role by clicking on the User's name.

#### Manage User Accounts

| Create Use | er Account    | 🕜 Change us | ser status (0) |                | <b>T</b> Filter | Search | 1         |   |                | Q |   |
|------------|---------------|-------------|----------------|----------------|-----------------|--------|-----------|---|----------------|---|---|
| Full N     | lame          | ¢           | NRIC / FIN / I | Foreign ID No. |                 | ¢      | User Type | ¢ | Account Status |   | ¢ |
|            | S 550F        |             | S****550F      |                |                 |        | Admin     |   | Active         |   |   |
| USER       | S 544A        |             | S***544A       |                |                 |        | Admin     |   | Active         |   |   |
| USER       | <u>s</u> 544A | i -         | S***544A       |                |                 |        | Admin     |   | Active         |   |   |
| USER       | <u>s</u> 544A | 1           | S***544A       |                |                 |        | Admin     |   | Active         |   |   |
| USER       | <u>s</u> 644H | l           | S***644H       |                |                 |        | User      |   | Active         |   |   |
| USER       | <u>s</u> 643Z |             | S***643Z       |                |                 |        | User      |   | Active         |   |   |
| USER       | <u>s</u> 543C |             | S***543C       |                |                 |        | User      |   | Active         |   |   |
|            |               |             | F***199M       |                |                 |        | User      |   | Active         |   |   |
| USER       | <u>s 545z</u> |             | S***545Z       |                |                 |        | User      |   | Active         |   |   |
| USER       | S 542E        |             | S***542E       |                |                 |        | User      |   | Active         |   |   |
|            |               |             |                | 0 users S      | elected         |        |           |   |                |   |   |

### Users.

In the user's profile page, you can view the user's details.

 Click on the "Assigned e-Services" tab.

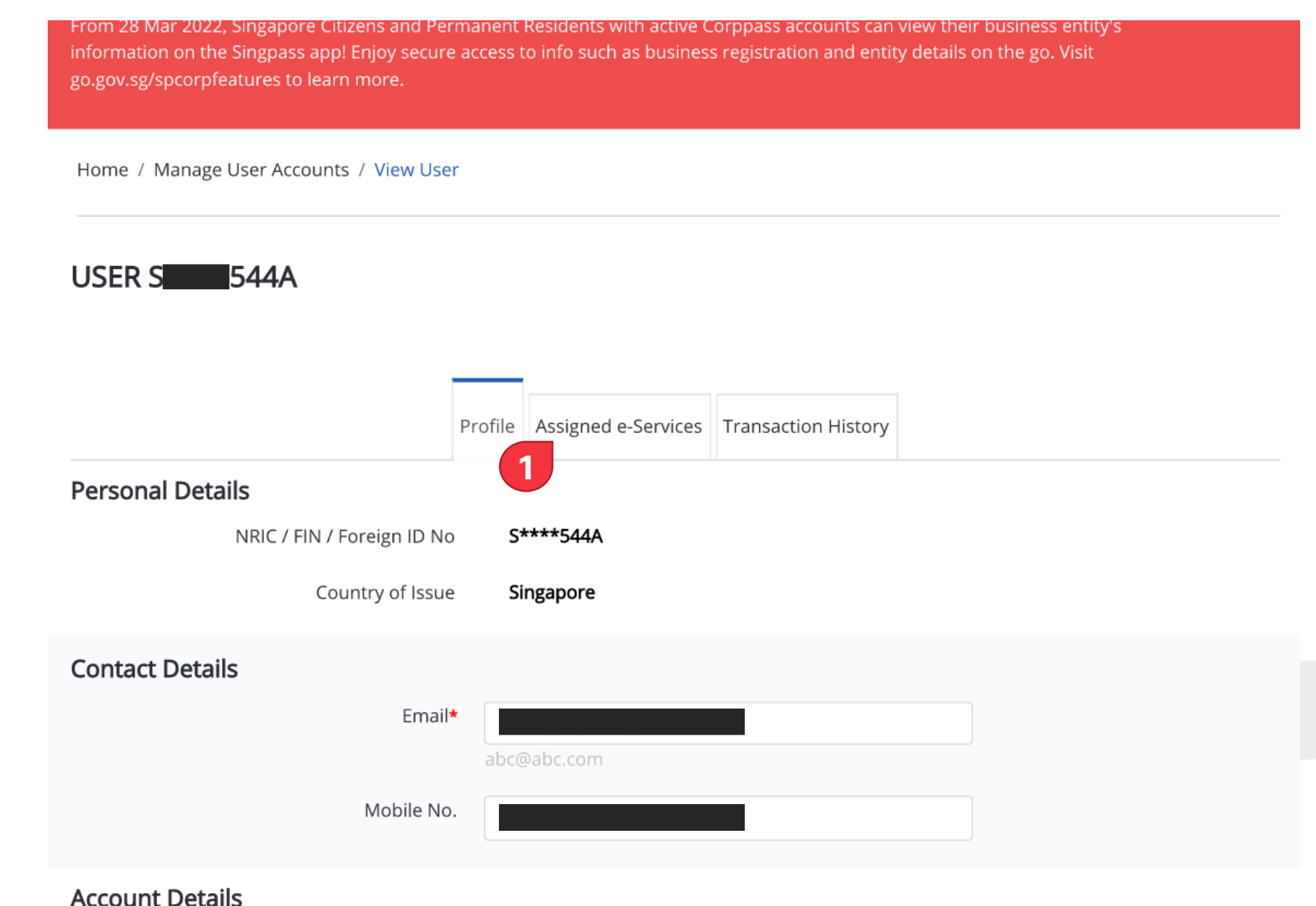

. . .

1. Click on "Add e-Service Access"

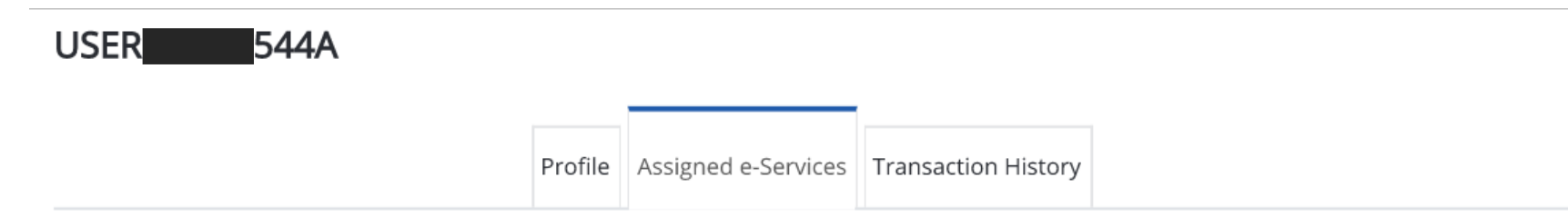

Assign default e-Service access and/or customise e-Service access of the user. Click here (PDF, 2.0 MB) for step-by-step guide.

#### Default All e-Service Access

Select the checkbox below and click "Save" to grant the user default access to all e-Services currently onboard Corppass and to e-Services which will onboard in the future.

Access to all e-Services required Save

#### Customised e-Service Access

Click 'Add e-Service Access' below to customise e-Service access for the user. If 'Access to all e-Services' is selected above, adding the same e-Service will overwrite the default setting for that e-Service.

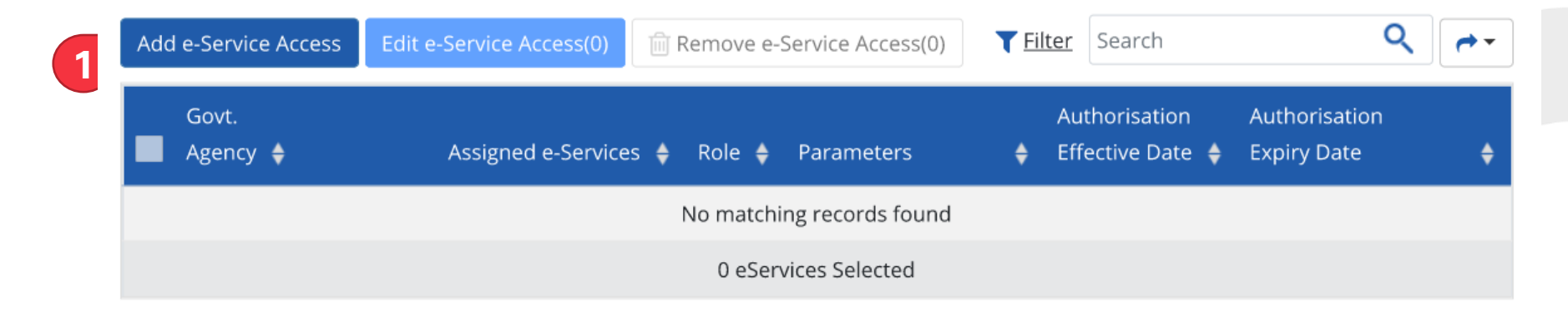

1. Search "ESIMS"

#### Assign Selected e-Services

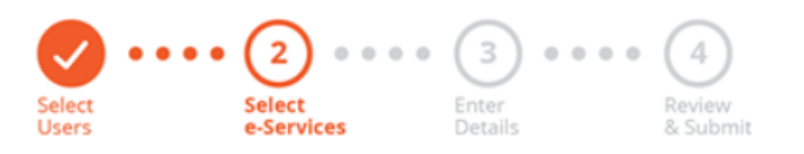

#### Assign Selected e-Service(s) to

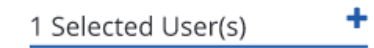

Q Assign from selected e-Service(s). T <u>Filter</u> esims **~** iAdditional 🕖 Agency Details Govt Entity's selected Check e-Services Description Required Required . Agency ۵ Ð ENTERPRISE Enterprise Singapore Enterprise Singapore Incentive Management Incentive Management SINGAPORE System [ESIMS] System [ESIMS] 0 e-Service(s) selected.

Showing 1 to 1 of 1 items

Users.

- Select ESIMS by checking the checkbox
- 2. Click Next.

Home / Assign Selected e-Services

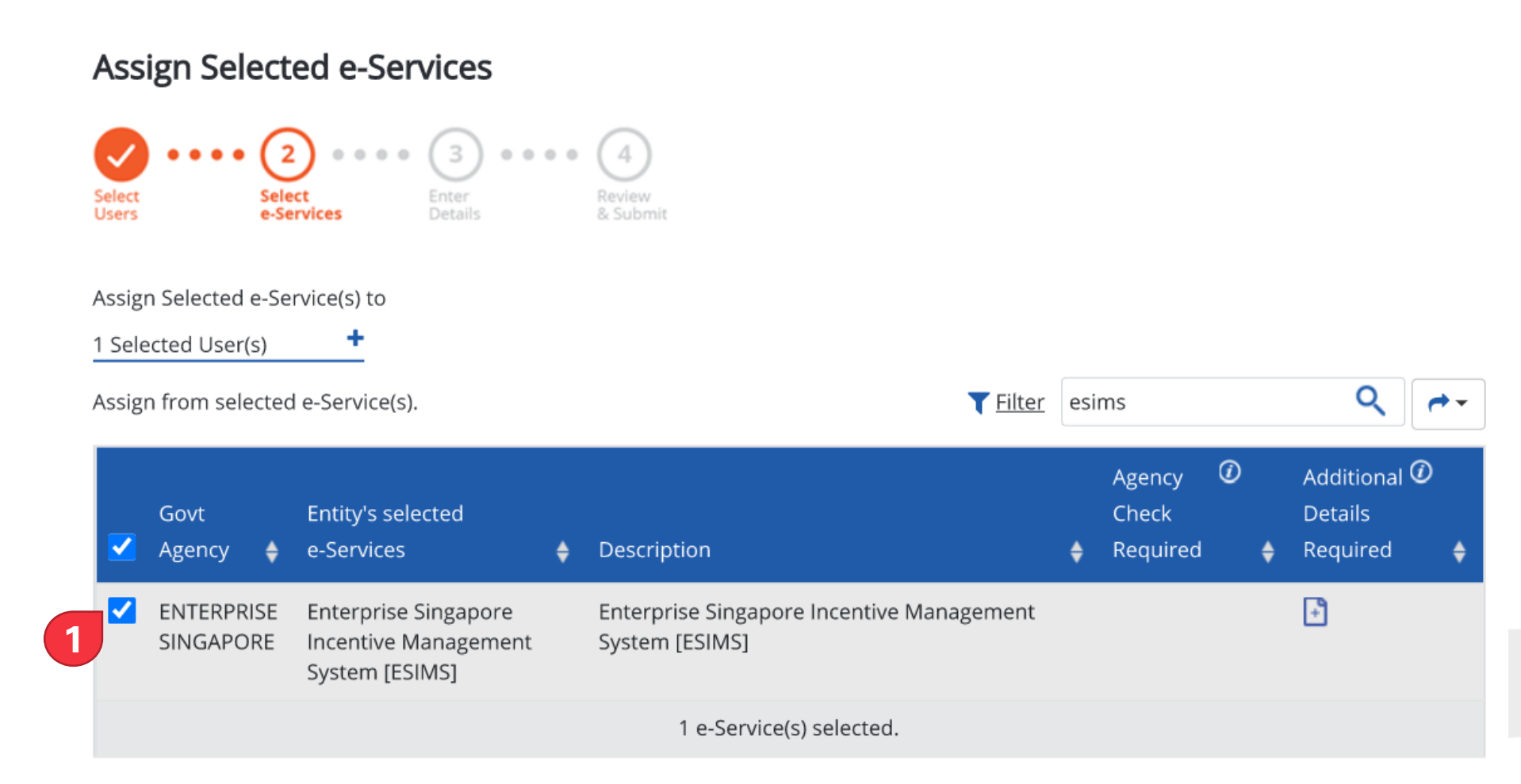

Showing 1 to 1 of 1 items

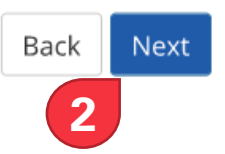

- Under "Role" select from the dropdown to view the available roles for ESIMS. Select Loan Applicant\*
- 2. Select the "Authorisation Effect Date"
- If applicable, select the "Authorisation End Date"

\*Please note that the users with this role will be able to create and submit loan applications as well as make declarations on behalf of the company. User(s) given this role should be Authorised by Company to do so. Assign Selected e-Services to 1 Selected User(s)

e-Services with F require additional details. For more information, contact the relevant agency. Click F to enter details.

\* - denotes mandatory fields

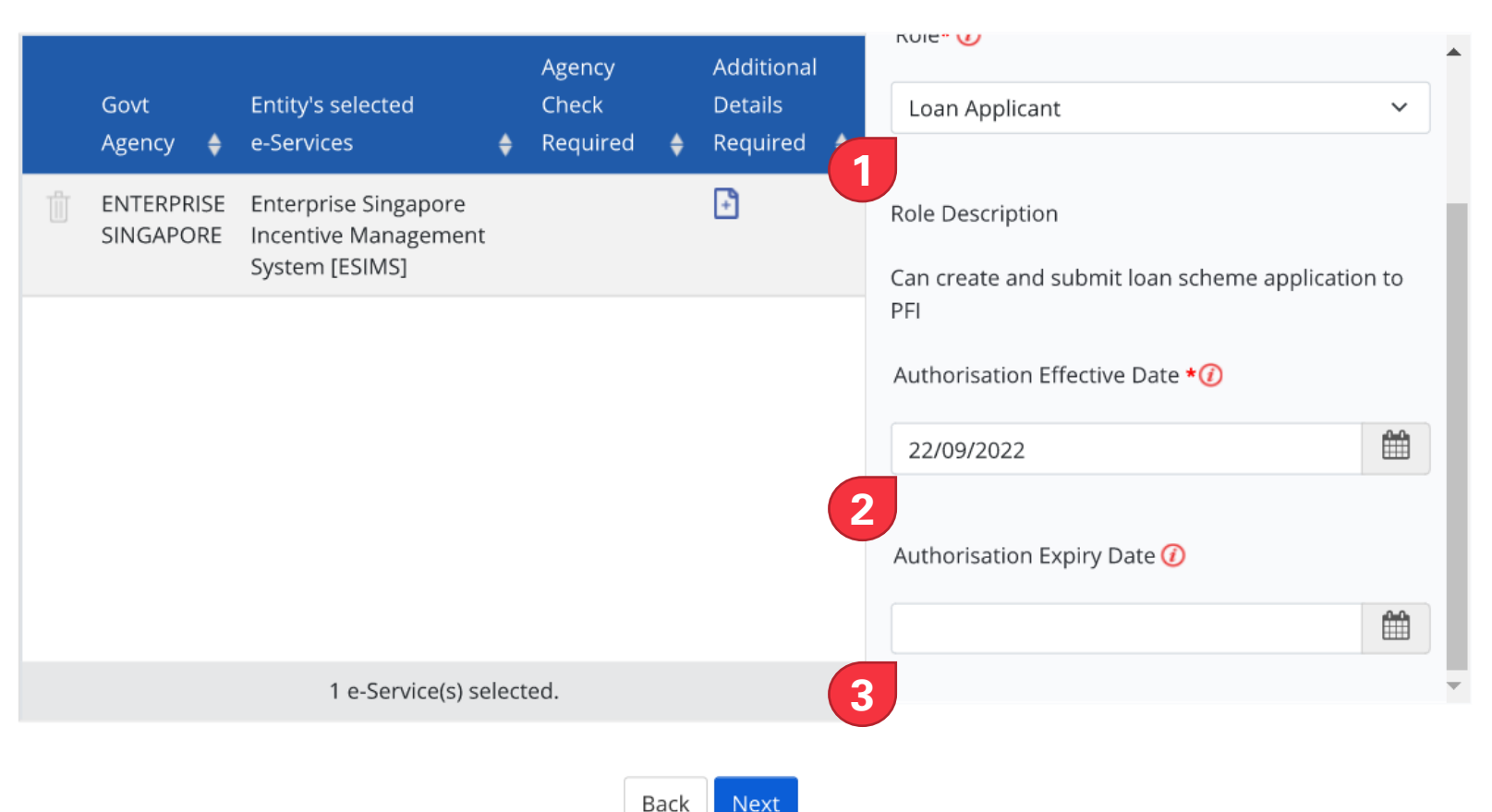

- Review the details 1.
- 2. Click Submit if correct.

Home / Assign Selected e-Services

#### Assign Selected e-Services

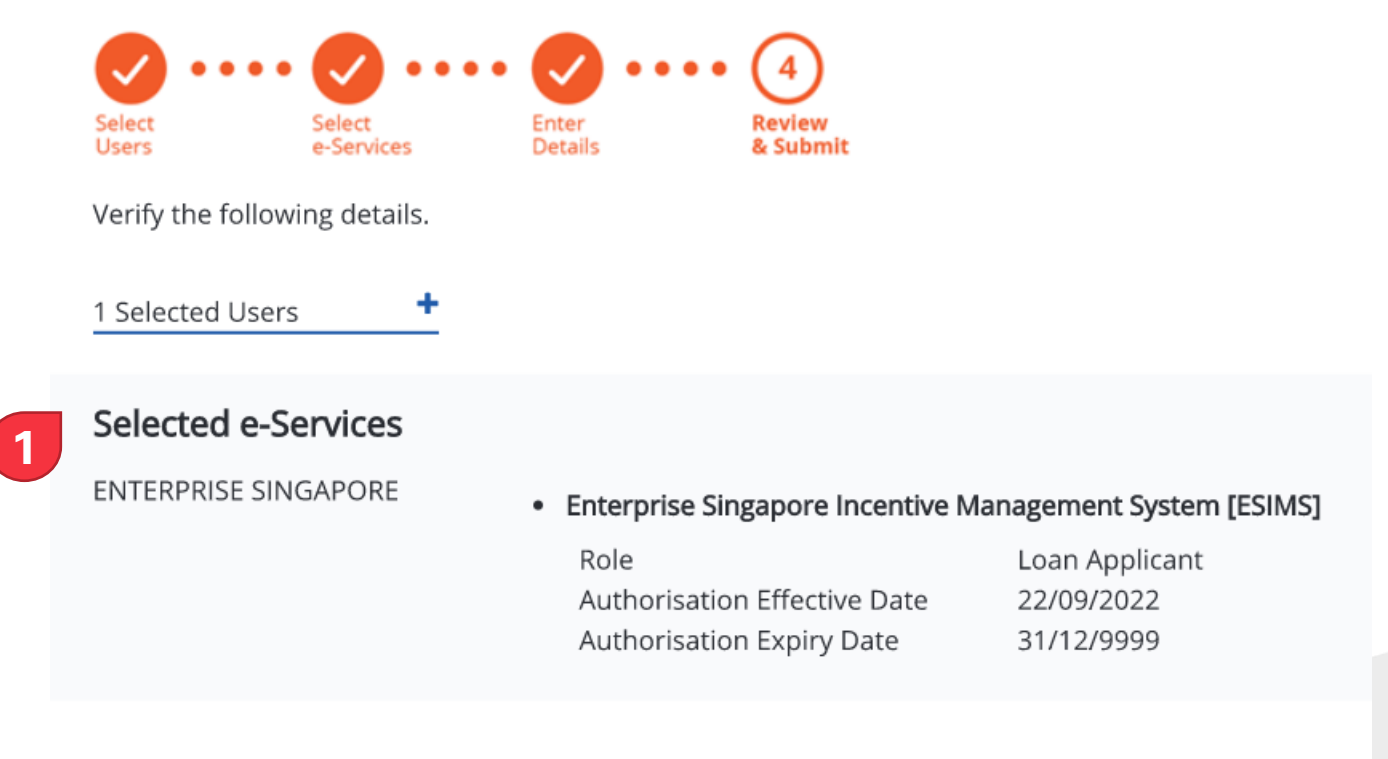

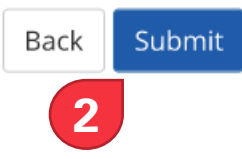

Confirmation page will appear.

1. Click "Return to Homepage".

#### A Singapore Government Agency Website

#### corppass

 Welcome USER S9990550F, R05MQ0000B

 Home
 My Account
 Users
 e-Service
 Third Party
 Advance
 Help
 Log Out 
 Q

 Corppass Announcement
 From 28 Mar 2022, Singapore Citizens and Permanent Residents with active Corppass accounts can view their business entity's information on the Singpass appl Enjoy secure access to info such as business registration and entity details on the go. Visit go.gov.sg/spcorpfeatures to learn more.
 ×

Home / Assign Selected e-Services

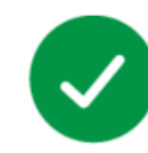

#### You have assigned e-Service(s) to your user(s).

1

Return to Homepage

🖨 Contact Us | Feedback | FAQ

ΑA

For confirmation, click into the user's account again.

 You should be able to see the ESIMS role under the User's list of eServices. Profile Assigned e-Services Transaction History

Assign default e-Service access and/or customise e-Service access of the user. Click here (PDF, 2.0 MB) for step-by-step guide.

#### Default All e-Service Access

Select the checkbox below and click "Save" to grant the user default access to all e-Services currently onboard Corppass and to e-Services which will onboard in the future.

Access to all e-Services required Save

#### Customised e-Service Access

Click 'Add e-Service Access' below to customise e-Service access for the user. If 'Access to all e-Services' is selected above, adding the same e-Service will overwrite the default setting for that e-Service.

| Add | e-Service Access                | Edit e-Service Access(0)                                       | Remove e-Service Access(0) | <b>T</b> <u>Filter</u> Search | ٩ 🖝                                           |
|-----|---------------------------------|----------------------------------------------------------------|----------------------------|-------------------------------|-----------------------------------------------|
|     | Govt.<br>Agency 🔶               | Assigned e-Services  🔶                                         | Role 🔶 Parameters          | Authorisation Effective Date  | Authorisation <ul> <li>Expiry Date</li> </ul> |
| 1   | ENTERPRIS<br>E<br>SINGAPOR<br>E | Enterprise Singapore<br>Incentive Management<br>System [ESIMS] | Loan -<br>Applica<br>nt    | 22/09/2022                    | 31/12/9999                                    |
|     |                                 |                                                                | 0 eServices Selected       |                               |                                               |

### **User Onboarding**

User onboarding is only applicable for user that logs in the first time to ESIMS. Below are the steps to onboard:

- 1. Login to ESIMS Internet using your CorpPass
- 2. You will be redirected to onboarding page, fill in all the required fields with your particular
- 3. Click "Proceed" to finalised the registration

| *                                                                                            |                                                                     |  |
|----------------------------------------------------------------------------------------------|---------------------------------------------------------------------|--|
|                                                                                              |                                                                     |  |
| Welcome to ESIN<br>Please confirm if the following info<br>Registered Company<br>Lorem Ipsum | IS<br>prmation listed below are correct<br>UEN Number<br>123456789R |  |
| Salutation Full Name<br>Mr. V Pearl Delgado                                                  |                                                                     |  |
| NIRC/FIN/Passport Number                                                                     | Designation<br>1234                                                 |  |
| Contact Number<br>1234                                                                       | Email<br>test@test.com                                              |  |
|                                                                                              |                                                                     |  |

### How To Create a Loan Application (1)

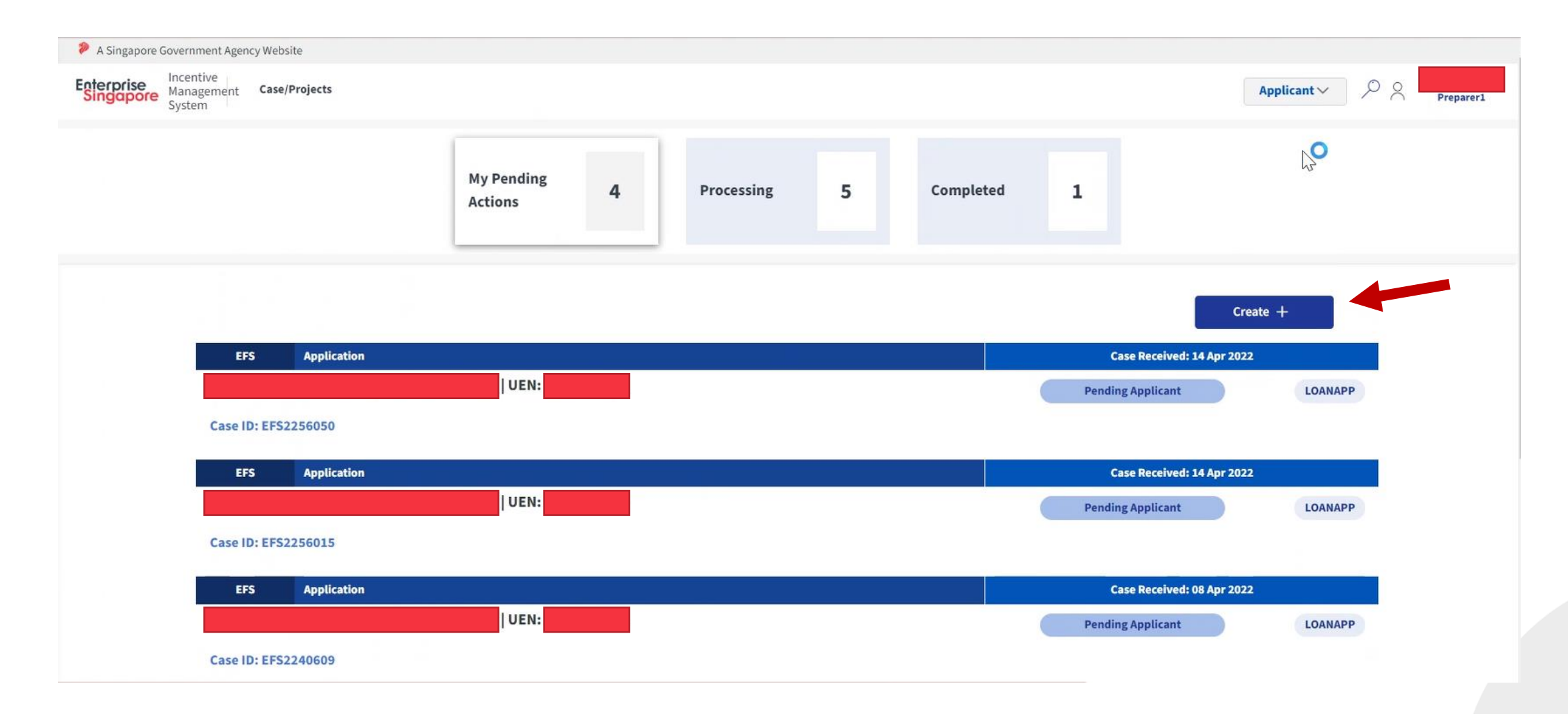

### How To Create a Loan Application (2)

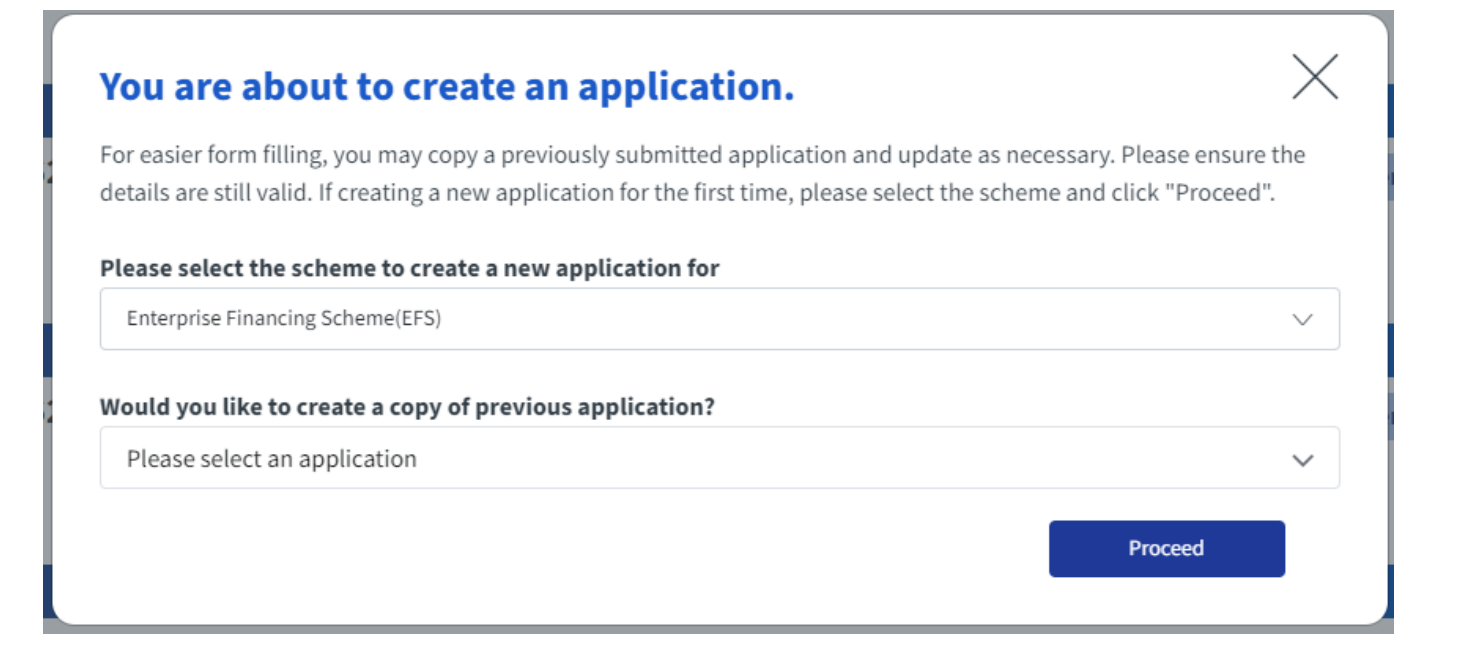

- On the pop-up, select the Loan Scheme for the Loan Application : Select "Enterprise Financing Scheme"
- 2. Borrowers may select a previous application to copy from
- 3. Click on "Proceed" button to proceed with the creation
- 4. You will be redirected to the Loan Application form page

### How To Create a Loan Application (3)

#### 1. Fill in all mandatory fields in the following tabs:

- 1. Company Information
- 2. Shareholding Information
- 3. Financial Details
- 4. Financial Request
- 5. Documents
- 6. Declaration
- 7. Review
- 2. On "Declaration" tab, borrower must select which particular Participating Financial Institution (PFI) organization that you want to submit the Application case to.
- 3. Have a final look of your inputs on "Review" tab and submit to PFI
- 4. Upon successful submission, you will see a 'Successful Submission' page where you can see the submission details as a confirmation.

### **Company Information tab (1)**

| Interconic PTE LID-A3       PERSON<br>Batter: Preding person       Action V         COMPANY INFORMATION       Decements         Bandwardself<br>Bandwardself<br>Research and the person structures<br>Inform mary take you a hour to fill in.<br>I. All necessary supporting documents must be submitted to the Pretricipation in to applicible pices indicate "NA"<br>I. All necessary supporting documents must be submitted to the Pretricipation fill hour support be precises indicate "NA"<br>I. The completed application form is to be submitted to the Pretricipating filancial institution.<br>I. Alva application form is to be submitted to the Pretricipating filancial institution.<br>I. Alva application form is to be submitted to the Pretricipating filancial institution.<br>I. Alva application form is to be submitted to the Pretricipating filancial institution.<br>I. Alva application form is to be submitted to the Pretricipating filancial institution.<br>I. Alva application form is to be submitted to the Pretricipating filancial institution.<br>I. Alva application form is to be submitted to the Pretricipating filancial institution.<br>I. Beard Organization form is to be submitted to the Pretricipating filancial institution.<br>I. Beard Organization form is to be submitted to the Pretricipating filancial institution.<br>I. Beard Organization form is to be submitted to the Pretricipating filancial institution.<br>I. Beard Organization filance institution.<br>I. Beard Organization filance institution.<br>I. Beard Organization filance institution.<br>I. Beard Organization filance institution.<br>I. Beard Organization filance institution.<br>I. Beard Organization filance institution.<br>I. Beard Organization filance institution.<br>I. Beard Organization filance institution.<br>I. Beard Organization filance institution.<br>I. Beard Organization filance institution.<br>I. Beard Organization filance institution.<br>I. Beard Organization filance institution.<br>I. Beard Organization filance institution.<br>I. Beard                      | Enterprise<br>Singapore     | Incentive<br>Management Case/Projects<br>System                                                                                                    |                                                                                                    |                          | Α,                                         | Loan<br>Preparer 5 |
|----------------------------------------------------------------------------------------------------|-----------------------------|----------------------------------------------------------------------------------------------------|----------------------------------------------------------------------------------------------------|--------------------------|--------------------------------------------|--------------------|
| COMPANY INFORMATION     Standardian   Standardian                                                                                                    | EPS                         | Electronic PTE LTD-A3                                                                                                    | EFS2104290 Status: Pending Applicant                                                                                                    |                          | Action                                     | ~                  |
| sheeheddig Important Instructions   Friender die The form may take you. I hou to full it.   1.4 Indek in the appication form in ale submitted to epither with your application.   1.4 Indek in the appication form in ale submitted to epither with your application.   1.4 Indek in the appication form in ale submitted to epither information is on applicable plase indicate "I.A.".   1.4 meeter Teac ompleted applicable for mail and upp to processed upon receipt af all the relevant documents.   Conference Fepitheral Address   Relever Tel: 1981, UBI MODISTRAME MORE, SSB254   Paid Jog Capital Date of Incorporation   Meeter Fel: 1981, UBI MODISTRAME MORE, SSB254   Paid Jog Capital Date of Incorporation   Meeter Tel: 1981, UBI MODISTRAME, PARK, SSB254   Paid Jog Capital Conceptophone New, SSB55 Correspondence Address * Since Address Tel: 1981, UBI MODISTRAME, PARK, SSB254 Tel: 1980, UBI MODISTRAME, PARK, SSB254 Tel: 1980, UBI MODISTRAME, PARK, SSB                                                                                                    | Company<br>Information      | COMPANY INFORMATION                                                                                                    | UEN: 06062020J11                                                                                                    | Documents                |                                            |                    |
| This form may take you? hour to film.   1. All accessary supporting documents must be submitted to getter with your application.   1. All recompleting documents must be submitted to getter with your application.   1. All recompleting documents must be submitted to the Participating Financial Institution.   1. The completing documents must be submitted to the Participating Financial Institution.   1. The completing document must be submitted to the Participating Financial Institution.   1. The                                                                                                    | Shareholding<br>Information | Important Instructions                                                                                                    |                                                                                                    | Upload Documen           | ts                                         |                    |
| Prinancial Integret 2. All fields in this application form are compulsory. Where information is not applicable, please indicate "ALA"   Prinancial Integret 3. The completed application form is to be submitted to the Participating Financial Institution.   Decomment Conpetited application form are compulsory. Where information is not applicable, please indicate "ALA"   Decomment Conpetited application form are compulsory. Where information is not applicable, please indicate "ALA"   Decomment Conpetited application form are compulsory. Where information is not applicable, please indicate "ALA"   Decomment Conpetited application form are compulsory. Where information is not applicable, please indicate "ALA"   Decomment Conpetited application form are compulsory. Manne Control   Decomment Conpetited application form are compulsory. Status indicate "ALA"   Review Registered Address   Rolocol Contact Person Name *   Contact Person Name * Contact Person Designation *   cm cm   Company Phone No, * Contact Email *   123 cm   Stocol Description   Stocol Description                                                                                                    | Financial Details           | This form may take you 1 hour to fill in.<br>1. All necessary supporting documents must be subm                                                                | itted together with your application.                                                                                                    | xis, xisx, ppt, pptx, do | , docx, eml, jpg, jpeg, pdf, png, txt, zip |                    |
| A. Not application form will only the processed upon receipt of all the new and accuments.     Declaritie     Legi Organisation     Review     Paid-Up Capital     Date of Incorporation     000000     01098_DMINE_SOCEENES     Paid-Up Capital     Date of Incorporation     000000     01098_DMINE_SOLETERS     Paid-Up Capital     Date of Incorporation     000000     01098_DMINE_SOLETERS     01098_DMINE_SOLETERS     Paid-Up Capital     Date of Incorporation     00000     0109     Correspondence Address     If 01-198_UBB NOUSTRAL PMINE, SSSI54     Correspondence Address     If 01-198_UBB NOUSTRAL PMINE, SSSI54     Contact Person Name *   Contact Person Name *   Contact Email *   123   Correspondence No. *   Contact Email *   123    SSIC Colo   Description   SSIS55                                                                                                    | Financial Request           | <ol> <li>All fields in this application form are compulsory. W</li> <li>The completed application form is to be submitted</li> </ol>                           | /here information is not applicable, please indicate "N.A."<br>to the Participating Financial Institution.                                                               | Please upload man        | datory document!                           |                    |
| Lega Organisation nome Country  Code Landing  Registered Address  Review  Review  Revi | Documents                   | 4. Your application form will only be processed upon r                                                                                                    | receipt of all the relevant documents.                                                                                                    | -                        |                                            |                    |
| Declaration     Registered Address     #storese     #storese </td <td></td> <td>Legal Organisation</td> <td>Home Country</td> <td></td> <td></td> <td></td>                                                                                                    |                             | Legal Organisation                                                                                                    | Home Country                                                                                                    |                          |                                            |                    |
| Registered Address     Faid-Up Capital     Date of Incorporation     40000     0000     0000     Correspondence Address *     ************************************                                                                                                    | Declaration                 |                                                                                                    |                                                                                                    |                          |                                            |                    |
| Review #10-198, UBI INDUST INAL PARK, , S3024     Paid-Up Capital Date of Incorporation   40000 01.06-2020   Correspondence Address * Same as Registered Address   #10-198, UBI INDUST IRAL PARK, , S3024     Correspondence Address *   @ Since Contact Person Name *   Contact Person Name *   Contact Person Name *   Contact Person Designation *   m   cm   Contact Email *   123   SSIC Code   Description   SSIC Code   Description   SSIC State   Description     Manufacture and repair of electrotherapeutic devices                                                                                                    |                             | Registered Address                                                                                                    |                                                                                                    |                          |                                            |                    |
| 40000 01-06-2020   Correspondence Address   #10-196, UBI INDUSTRIAL PARK, ,530154     Contact Person Name   Contact Person Name   Contact Person Name   Contact Person Name   Contact Person Designation   Cm   Company Phone No.   Company Phone No.   Company Phone No.   Contact Email '   123   Colle   SSIC Code   Description   Manufacture and repair of electrotherapeutic devices                                                                                                    |                             |                                                                                                    |                                                                                                    |                          |                                            |                    |
| Correspondence Address ' Same as Registered Address   #10-199, UBI INDUSTRIAL PARK, S30154   Contact Person Name ' Contact Person Designation '   cm   cm   company Phone No. '   Contact Email '   123   c@m   SSIC Code   Description   SSISS   Manufacture and repair of electrotherapeutic devices                                                                                                    |                             | Paid-Up Capital                                                                                                    | Date of Incorporation                                                                                                    |                          |                                            |                    |
| P10-199, UBI INDUSTRIAL PARK, , 530154         Contact Person Name ' Contact Person Designation '         cm       cm         Company Phone No. ' Contact Email '         123       c@m         SSIC Code       Description         SSS55       Manufacture and repair of electrotherapeutic devices                                                                                                    |                             | Paid-Up Capital                                                                                                    | Date of Incorporation<br>01-06-2020                                                                                                    | )<br>) ,                 |                                            |                    |
| Contact Person Name '       Contact Person Designation '         cm       cm         Company Phone No. '       Contact Email '         123       c@m         SSIC Code       Description         555555       Manufacture and repair of electrotherapeutic devices         99+                                                                                                    |                             | Paid-Up Capital 400000 Correspondence Address                                                                                                    | Date of Incorporation 01-06-2020                                                                                                    | )<br>)                   | ]<br>                                      |                    |
| cm     om       Company Phone No. *     Contact Email *       123     c@m       SSIC Code     Description       555555     Manufacture and repair of electrotherapeutic devices                                                                                                    |                             | Paid-Up Capital 400000 Correspondence Address * Same as Regis #10-198, UBI INDUSTRIAL PARK, , 530154                                                           | Date of Incorporation O1-06-2020                                                                                                    | ] >                      | ]                                          |                    |
| Company Phone No. '     Contact Email '       123     c@m       SSIC Code     Description       555555     Manufacture and repair of electrotherapeutic devices                                                                                                    |                             | Paid-Up Capital<br>400000<br>Correspondence Address * Same as Regis<br>#10-198, UBI INDUSTRIAL PARK, , 530154<br>Contact Person Name *                         | Date of Incorporation O1-06-2020  stered Address  Contact Person Designation *                                                                                           | ] ,                      | I                                          |                    |
| 123     c@m       SSIC Code     Description       55555     Manufacture and repair of electrotherapeutic devices       99+                                                                                                    |                             | Paid-Up Capital<br>400000<br>Correspondence Address * ✓ Same as Regiss<br>#10-198, UBI INDUSTRIAL PARK, , 530154<br>Contact Person Name *<br>cm                | Date of Incorporation       01-06-2020       istered Address       Contact Person Designation *       cm                                                                 |                          |                                            |                    |
| SSIC Code         Description           555555         Manufacture and repair of electrotherapeutic devices           99+                                                                                                    |                             | Paid-Up Capital 400000 Correspondence Address * Same as Regis #10-198, UBI INDUSTRIAL PARK, , S30134 Contact Person Name * cm Company Phone No. *              | Date of Incorporation O1-06-2020 Contact Person Designation Contact Enail Contact Enail Contact Enail                                                                    |                          |                                            |                    |
| 555555 Manufacture and repair of electrotherapeutic devices 99+                                                                                                    |                             | Paid-Up Capital 400000 Correspondence Address * Same as Regis #10-198, UBI INDUSTRIAL PARK, ., 530154 Contact Person Name * cm Company Phone No. * 123         | Date of Incorporation O1-06-2020 Contact Person Designation Contact Email Com Contact Email Com Contact Email                                                            |                          |                                            |                    |
|                                                                                                    |                             | Paid-Up Capital 400000 Correspondence Address * ✓ Same as Regis #10-198, UBI INDUSTRAL PARK, 530154 Contact Person Name * cm Company Phone No. * 123 SSIC Code | Date of Incorporation         01-06-2020         ittered Address         Contact Person Designation *         cm         Contact Email *         c@m         Description |                          |                                            |                    |

- Some of the fields are prepulated according to the borrower's information registered in *ESIMS Company* → *Profile.* You may not edit these data in the application form.
- Please fill in all mandatory fields (those that are marked with asterisks (\*))

### **Company Information tab (2)**

| ኞ A Singapore Go            | overnment Agency Website                                |                                                                                                    |                              |   |                                                                                      |                      |        |
|-----------------------------|---------------------------------------------------------|----------------------------------------------------------------------------------------------------|------------------------------|---|--------------------------------------------------------------------------------------|----------------------|--------|
| Enterprise<br>Singapore     | Incentive<br>Management Case/Projects<br>System         |                                                                                                    |                              |   |                                                                                      | O Loan<br>Preparer 5 | •      |
| EFS                         | Electronic PTE LTD-A3                                   | EF52104290<br>Status: Pending Applicant                                                                                        |                              |   |                                                                                      | Action 🗸             |        |
| Company<br>Information      |                                                         |                                                                                                    |                              |   | Decuments                                                                            | _                    | →1     |
| Shareholding<br>Information | Paid-Up Capital                                         | Date of Incorporation                                                                                                    | Ē                            |   | Upload Documents                                                                     | or <u>Browse</u>     |        |
| Financial Details           | Correspondence Address                                  | ldress                                                                                                    |                              |   | xis, xisx, ppt, pptx, doc, docx, emi, jpg, jpeg.<br>Please upload mandatory document | pdf, png, txt, zip   |        |
| Financial Request           | #10 - 198 , UBI INDUSTRIAL PARK , 530154                |                                                                                                    |                              | + |                                                                                      |                      | →2     |
| Documents                   |                                                         |                                                                                                    |                              |   |                                                                                      |                      |        |
| Declaration                 | Contact Person Name *                                   | Contact Person Designation *                                                                                                   |                              |   |                                                                                      |                      | •      |
| Review                      | Company Phone No. '                                     | Contact Email                                                                                                    |                              |   |                                                                                      |                      | →3     |
|                             | Required field!                                         | c@m                                                                                                    |                              |   |                                                                                      |                      | C      |
|                             | SSIC Code                                               | Description                                                                                                    |                              |   |                                                                                      |                      |        |
|                             | 555555                                                  | Manufacture and repair of electrotherapeutic d                                                                                 | evices                       | > |                                                                                      |                      | •      |
|                             | Secondary SSIC Code                                     |                                                                                                    |                              |   |                                                                                      |                      |        |
|                             | GROWING OF MUSHROOMS (01112)                            |                                                                                                    |                              |   |                                                                                      |                      |        |
|                             | Business Activity * Same as SSIC Description            | ion                                                                                                    |                              |   |                                                                                      |                      |        |
|                             | Manufacture and repair of electrotherapeutic devices    |                                                                                                    |                              |   |                                                                                      |                      |        |
|                             | Goods Production as Proportion of Business Activity (%) | Services as Proportion of Business Activity                                                                                    | (%) *                        | 1 |                                                                                      |                      |        |
|                             |                                                         |                                                                                                    |                              |   |                                                                                      |                      |        |
|                             | Required field!                                         | Required field!<br>Goods Production as Proportion of Business Activity<br>as Proportion of Business Activity (%) must be equal | (%) and Services<br>to 100%. |   |                                                                                      |                      |        |
|                             | Number of Staff                                         |                                                                                                    |                              | 1 |                                                                                      |                      | $\sim$ |
|                             | 1                                                       |                                                                                                    |                              | H |                                                                                      |                      | →(4)   |

- A red "i" icon will appear on the tab if there is any invalid input within the tab page
- Error message *"Required Field!"* will appear if you left a mandatory field empty upon saving/ submitting
- [Goods Production as Proportion of Business Activity (%)] refers to proportion (%) of company's revenue derived from production of goods. (Inputs are on best effort basis)
- [Services as Proportion of Business Activity (%) refers to proportion (%) of company's revenue derived from provision of services. (Inputs are on best effort basis)
- Sum of your input in these 2 fields must be equal to 100%
- Number of Staff includes foreigners / contract staff / CPF

### **Shareholding Information tab (1)**

.

|                             | entrive anagement Case/Projects                                                                                                    |                                                                                                    | Loan<br>eparer 5 |
|-----------------------------|----------------------------------------------------------------------------------------------------|----------------------------------------------------------------------------------------------------|------------------|
| EFS                         | Electronic PTE LTD-A3 EF52204290<br>Status: Pending Applicant                                                                                        | Action                                                                                                   | ~                |
| 0<br>Company<br>Information | SHAREHOLDING INFORMATION                                                                                                    | Documents                                                                                                |                  |
| Shareholding<br>Information | SHAREHOLDING DETAILS OF APPLICANT COMPANY ① Add Row +                                                                                                | Upload Documents Drag & Drop or Browse                                                                   |                  |
| Financial Details           |                                                                                                    | xts, xtsx, ppt, pptx, doc, docx, eml, jpg, jpeg, pdf, png, txt, zip<br>Please upload mandatory document! |                  |
| Documents                   | Corp Type UEN/NRIC of Name of Shareholder Nationality/Country Share<br>Level Shareholder                                                             |                                                                                                    |                  |
| Declaration                 | Iv     Individual ∨     S9362719I     cm     Singapore ∨     II     III                                                                              |                                                                                                    |                  |
| Review                      | UEN of Company Owned by Shareholder No. of Staff                                                                                                    |                                                                                                    |                  |
|                             | Sales Turnover                                                                                                    |                                                                                                    |                  |
|                             |                                                                                                    |                                                                                                    |                  |
|                             | DETAILS OF SUBSIDIARIES WHERE APPLICANT COMPANY HOLDS MORE THAN 50% OF TOTAL SHAREHOLDING $\textcircled$                                             | >                                                                                                    |                  |
|                             | Vot Applicable                                                                                                    |                                                                                                    |                  |
|                             | Details of applicant's ultimate parent company's subsidiaries (of more than 50% shareholding) and their subsequent subsidiaries at all levels down ① |                                                                                                    |                  |
|                             | Not Applicable                                                                                                    |                                                                                                    |                  |
|                             |                                                                                                    | 99                                                                                                    | ÷                |
| Save                        | Saved                                                                                                    | Back Next                                                                                                |                  |

Build your Shareholding, Subsidiaries and Ultimate Parent Company's Subsidiaries structure in this tab. Click on "Add Row+" to start adding a shareholder and its information.

#### For 'Shareholding Details of Applicant Company'

- 1. Provide details of the borrowing company's shareholders. (Corp Level 1)
- 2. Each Corp Level's Share% should sum to 100%\*
- If there are any Corporate shareholders with > 50% in share %, please provide the details of that Company's shareholders by adding the next Corp Level.
  - a) E.g. if there is a Corp Level 1 company owning 51% of the applicant company. Add a Corp Level 2 for the Company's shareholders with "UEN of Company Owned by Shareholder" = the Corp Level 1 Company with 51% in share %.
  - b) Corp Level 2's total share% should also sum to 100%.
  - c) Repeat step 3 as necessary. (e.g. create Corp level 3 etc)
- 4. For Corporate shareholders with share % > 50% please include their Sales turnover and no of staff.

### **Shareholding Information tab (2)**

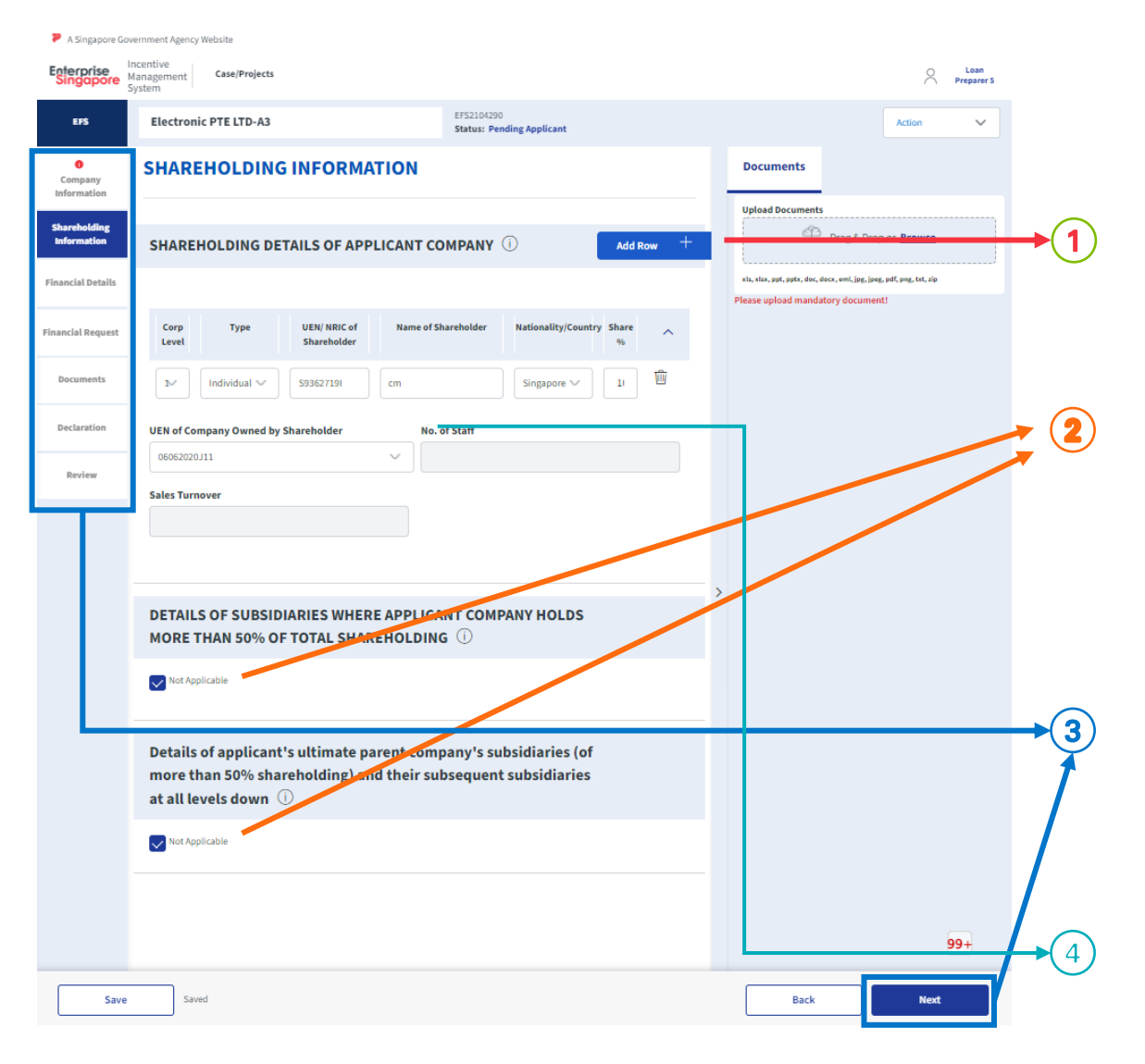

Build your Shareholding, Subsidiaries and Ultimate Parent Company's Subsidiaries structure in this tab

- Click on "Add Row+" to start adding a shareholder and its information. A new section will be added at the bottom of the list for each shareholder to be filled up.
- Each shareholding details would have to be expanded individually when tallying up the shareholding percentage and deriving the hierarchy.
- For 'Details of Subsidiaries' and 'Ultimate Parent Company's Subsidiaries' sections:
- If applicable, please untick the "Not Applicable" checkbox and click on the "Add Row+" button to add information. You will be required to fill in all information within the table. (see next page in this slide)
- If not applicable, please tick the "Not Applicable" checkbox.
- You may proceed to the next tab by:
- clicking "Next" button OR
- by clicking any tab that you want on Left Hand Side Panel.
- Number of Staff includes foreigners / contract staff

### **Financial Details (1)**

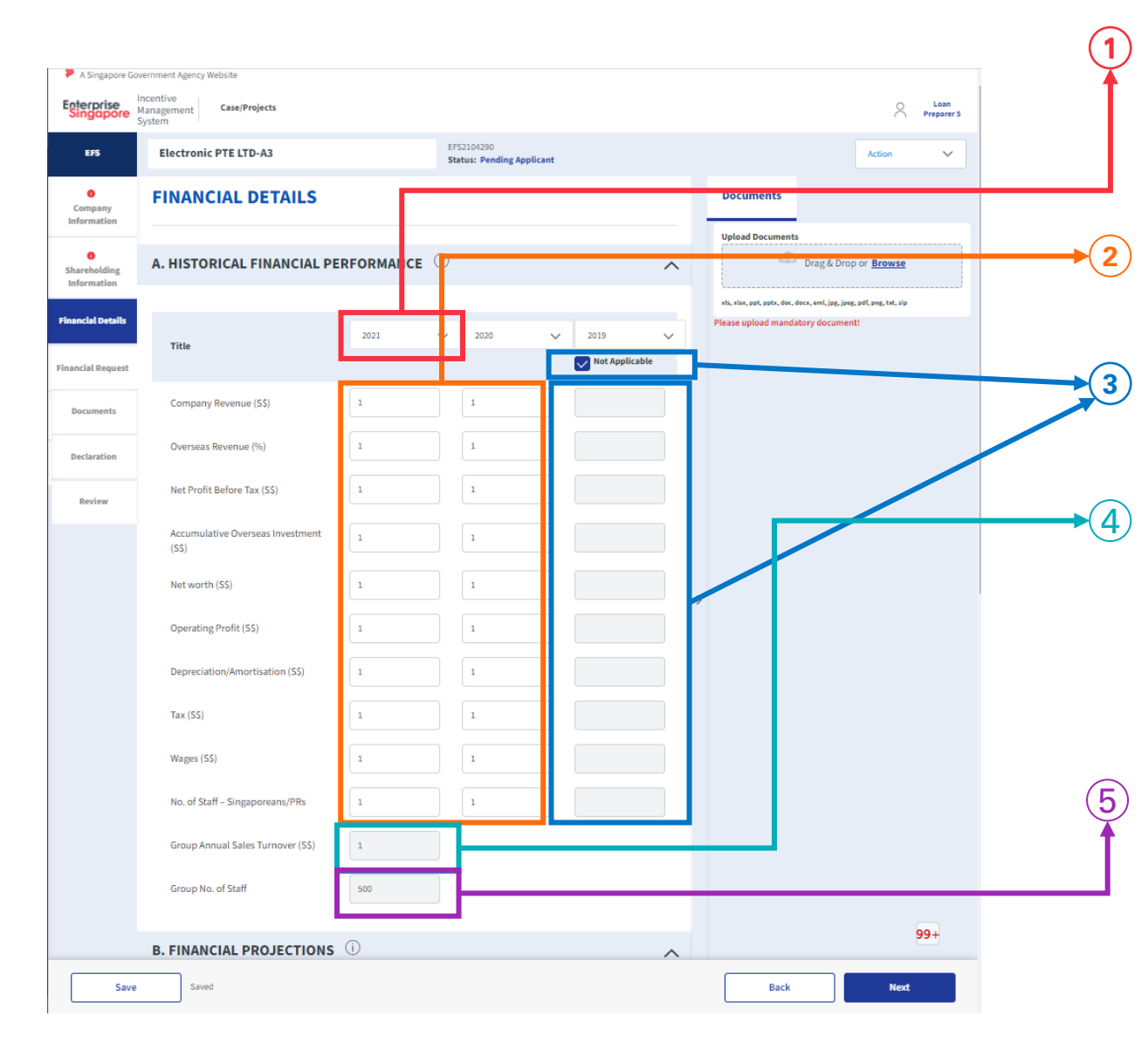

- Select the [Latest FY], system will auto populate the subsequent years descending as well as years in 'Financial Projections' table (*e.g* [Latest FY] = 2021, subsequent will be 2020, 2019, 2018, 2017, 2016)
- The first 2 latest FY columns are mandatory, you can't leave them blank. (However, 0 (zero) is allowed)
- The 3<sup>rd</sup> FY column is optional, tick the "Not Applicable" if you have no information to input. Untick if you have information to input.
- [Group Annual Sales Turnover (S\$)] is calculated from SUM of:
  - [Company Revenue (S\$)] from the same table
  - **[Sales Turnover] of** 'Shareholding Information' tab (from records of Shareholders & Subsidiary tables where applicable)
  - Thus cannot be edited by user
- [Group No. Of Staff] is calculated from SUM of:
  - [Number of Staff] of 'Company Information' tab
  - [No. of Staff] of 'Shareholding Information' tab (from records of Shareholders & Subsidiary tables where applicable)
  - Thus cannot be edited by user

### **Financial Details (2)**

| <ul> <li>A singapore G</li> </ul> | veniment Agency website                         |                                         |                                                                                                    |                                                                                                    |
|-----------------------------------|-------------------------------------------------|-----------------------------------------|----------------------------------------------------------------------------------------------------|----------------------------------------------------------------------------------------------------|
| Enterprise<br>Singapore           | Incentive<br>Management Case/Projects<br>System |                                         | Loan<br>Preparer 5                                                                                     |                                                                                                    |
| EPS                               | Electronic PTE LTD-A3                           | EFS2104290<br>Status: Pending Applicant | Action 🗸                                                                                               |                                                                                                    |
| Company<br>Information            | FINANCIAL DETAILS                               |                                         | Documents                                                                                              | · Fill in the 'Einspeigl Projections' table                                                                    |
| 0<br>Shareholding<br>Information  | A. HISTORICAL FINANCIAL P                       |                                         | Upload Documents                                                                                       | (optional)                                                                                                    |
| Financial Details                 | B. FINANCIAL PROJECTIONS                        |                                         | xis, xisx, ppt, ppt, doc, docx, emi, jpg, jpg, pdf, png, txt, sip<br>Please upload mandatory document! | • On the [Title] of the table, you must sel                                                                    |
| Financial Request                 | Title                                           | 2022 🗸 2023 🗸 2024 🗸                    |                                                                                                    | years that are in ascending orders.                                                                            |
| Documents                         | Company Revenue (S\$)                           |                                         |                                                                                                    | <ul> <li>If the years you selected are not in</li> </ul>                                                       |
| Declaration                       | Overseas Revenue (%)                            | 11 1                                    |                                                                                                    | ascending order, an error message                                                                              |
| Review                            | Net Profit Before Tax (S\$)                     |                                         |                                                                                                    | appear Please ensure that the fina<br>vears selected are in ascending ord                                      |
|                                   | Accumulative Overseas Investment (S\$)          |                                         |                                                                                                    |                                                                                                    |
|                                   | Net worth (55)                                  | 1 1                                     | >                                                                                                    | <ul> <li>I his table input is optional, you can lead<br/>blank if there are no relevant information</li> </ul> |
|                                   | Operating Profit (S\$)                          |                                         |                                                                                                    | input                                                                                                    |
|                                   | Depreciation/Amortisation (S\$)                 |                                         |                                                                                                    |                                                                                                    |
|                                   | Tax (SS)                                        |                                         |                                                                                                    |                                                                                                    |
|                                   | Wages (5\$)                                     |                                         |                                                                                                    |                                                                                                    |
|                                   | No. of Staff – Singaporeans/PRs                 |                                         |                                                                                                    |                                                                                                    |
|                                   | Group Annual Sales Turnover (S\$)               |                                         |                                                                                                    |                                                                                                    |
|                                   | Group No. of Staff                              |                                         |                                                                                                    |                                                                                                    |
|                                   |                                                 |                                         | 99+                                                                                                    |                                                                                                    |

### **Financial Request**

|                             | System                                |                                      | EFS2104290               |                       |        |                                                                               |                                 |     |
|-----------------------------|---------------------------------------|--------------------------------------|--------------------------|-----------------------|--------|-------------------------------------------------------------------------------|---------------------------------|-----|
| EFS                         | Electronic PTE LTD-A3                 |                                      | Status: Pending Applica  | nt                    |        |                                                                               | Action                          | ~   |
| Company<br>Information      | FINANCIAL REQUEST                     |                                      |                          |                       |        | Documents                                                                     |                                 |     |
| Shareholding<br>Information | Type of Loan Facilities Required      | 0                                    |                          |                       |        | Drag & Dr                                                                     | rop or <u>Browse</u>            |     |
| inancial Details            | Loan Type                             | Amount of Financia<br>Required (S\$) | ng Domestic<br>Financing | Overseas<br>Financing | Action | xis, xisx, ppt, pptx, dec, decx, emi, jpg, j<br>Please upload mandatory docum | peg, pdf, png, txt, zip<br>ent! |     |
| nancial Request             | Project (Domestic)                    | 100.00                               |                          |                       | Ŵ      |                                                                               |                                 |     |
| Declaration                 | Equipment Loan                        | 100                                  |                          |                       |        |                                                                               |                                 |     |
| Review                      | Guarantee                             |                                      |                          |                       |        |                                                                               |                                 |     |
|                             | Property Loan (Industrial/Commercial) |                                      |                          |                       |        |                                                                               |                                 |     |
|                             | Working Capital Line                  |                                      |                          |                       |        | >                                                                             |                                 |     |
|                             | Working Capital Loan                  |                                      |                          |                       |        |                                                                               |                                 |     |
|                             | Select Product 🗸 🗸                    |                                      |                          |                       | ŵ      |                                                                               |                                 |     |
|                             |                                       |                                      |                          | Add Row               | +      |                                                                               |                                 |     |
|                             |                                       |                                      |                          |                       |        |                                                                               |                                 |     |
|                             |                                       |                                      |                          |                       |        |                                                                               |                                 |     |
|                             |                                       |                                      |                          |                       |        |                                                                               |                                 |     |
|                             |                                       |                                      |                          |                       |        |                                                                               |                                 | 99+ |

 Indicate the product(s) and sub-product(s) including the [Amount] and type of [Financing] (whether it is Overseas or Domestic financing) in this tab

#### After selecting a product, system will auto-populate the sub-products that you can request.

- If you want to request for the sub-product, fill in the fields of the sub-product row ([Amount of Financing Required], [Overseas Financing] and or [Domestic Financing]
- If you do not required the sub-product, leave the row empty.
- If [Amount of Financing Required] is empty, the sub-product is considered not requested.
- You can remove the product and its sub-product by clicking the 'Rubbish bin' icon. Once removed, you can't revert, you need to add a new row and fill in the details again.
- Click on "Add Row+" to start adding a product and sub-product and its information that you want to request

### **Documents (Optional)**

| Medic Insurance Services Company Pte Ltd                         | E152205278<br>Status: Pending Applicant           |      |
|------------------------------------------------------------------|---------------------------------------------------|------|
| DOCUMENTS                                                        |                                                   | Docu |
|                                                                  |                                                   |      |
| SUPPORTING DOCUMENTS                                             |                                                   |      |
| Note: Single or multiple files can be uploaded in each category. |                                                   |      |
| ACRA searches of Applicant Company                               | Relevant Individual Corporate Searches            |      |
| Drag & Drag & Drag or Browse                                     | Real A Day or <u>Brease</u>                       |      |
| xis,visx,ppt,ppts,doc,docx,emi,jpg,jpeg,pdf,png,txt              | xts_stsx.ppt,pptr,dsc,dscx.emLjpg_jpeg_pdtpng_txt |      |
| No Files to show                                                 | No Férs to chow                                   |      |
| Financial Statements                                             | Invoices related to Asset-based Financing •       |      |
| Drag & Drap or <u>Browse</u>                                     | Cong & Broop or Browse                            |      |
| xts,xisx,apt,apts,doc,docx,emi,jpg,jpeg,pdf,ang.txt              | sis_sis_upt_pptudoc_docx.emLjpg_jpeg_adtpng_txt   |      |
| No Files to show                                                 | No Files to show                                  | _    |
| Declaration Form on Safe Distancing Measures only <sup>0</sup>   |                                                   | >    |
|                                                                  | 🚳 brag & Drop or <b>Browns</b>                    |      |
| vis,xisx,ppt,pptx,doc,docx,rmi,jpg,jpeg.pdf,png,fxt              |                                                   |      |
| No Tiles to show                                                 |                                                   |      |
| OPTIONAL DOCUMENTS CATEGORY                                      |                                                   | ~    |
| Other documents relating to the Loan Application                 |                                                   |      |
|                                                                  | 🖾 Drag & Drop or <u>Browse</u>                    |      |

|               | ACRA searches of Applicant Company 2                                                                                                    |                |
|---------------|----------------------------------------------------------------------------------------------------|----------------|
|               | Drag & Drop or Browse                                                                                                    |                |
|               | xls,xlsx,ppt,pptx,doc,docx,eml,jpg,jpeg,pdf,png,txt<br>02B_TrainingSlides_ESIMS_CommitmentLimit_T2_V1.0.pptx<br>By<br>12-05-2022 17:43:04 2.8MB |                |
|               | Remarks                                                                                                    |                |
|               | 3                                                                                                    |                |
|               | 4 Update                                                                                                    |                |
| Aft           | er you selected a file, upload will start and:                                                                                                  | ,              |
| 1             | File will appear under the 'Upload' widget.                                                                                                    |                |
| 2             | Supporting documents are optional for applicant and blank if there are no files to be uploaded.                                                 | can leave it   |
| 3             | You can give your input in "Remarks" or leave it blar                                                                                           | ık.            |
| $(\breve{4})$ | Click "Update" to confirm upload and its remarks.                                                                                               |                |
| 5             | You can download the uploaded file to check by click 'Download' icon                                                                            | ing on the     |
| 6             | You can delete the uploaded file by clicking the 'Rubl                                                                                          | oish bin' icon |

### **Declaration**

| <ul> <li>Incentive</li> </ul>                  |                                                                                  |                                           |                                                                                                    |
|------------------------------------------------|----------------------------------------------------------------------------------|-------------------------------------------|----------------------------------------------------------------------------------------------------|
| Managen<br>System                              | e<br>ment Case/Projects                                                          |                                           | O Loan<br>Preparer                                                                                        |
| EFS Ele                                        | ectronic PTE LTD-A3                                                              | EFS2104290<br>Status: Pending Applicant   | Action 🗸                                                                                                  |
| mpany ormation                                 | PLICATION DECLARATION                                                            |                                           | Documents                                                                                                 |
| • PFI ormation                                 | Information                                                                      |                                           | Drag & Drop or Browse                                                                                     |
| ial Details<br>Par                             | ticipating Financial Institution (P                                              | FI)                                       | sts, stas, pet, sød, doce, doce, eend, jog, joeg, petf.org, tst, sip<br>Please upload mandatory document! |
| ial Request HDF                                | FC Bank                                                                          |                                           |                                                                                                    |
| uments Are yo                                  | ou in contact with a relationship manager (RM) from th                           | e selected PFI?                           |                                                                                                    |
| Claration Relati                               | res 🚺 No<br>ionship Manager's Name                                               |                                           |                                                                                                    |
| eview Relati                                   | ionship Manager's Email                                                          | Confirm Relationship Manager's Email      |                                                                                                    |
|                                                |                                                                                  |                                           |                                                                                                    |
| APF                                            | PLICANT REMARKS TO PFI                                                           |                                           | ~                                                                                                    |
| APF<br>Rema                                    | PLICANT REMARKS TO PFI                                                           |                                           |                                                                                                    |
| APF<br>Rema                                    | PLICANT REMARKS TO PFI<br>arks<br>er Remarks Here                                |                                           |                                                                                                    |
| APF<br>Rem:<br>Ent                             | PLICANT REMARKS TO PFI<br>arks<br>Jer Remarks Here                               | 50 Charact                                | ies Left                                                                                                  |
| AP F<br>Remu<br>Ent                            | PLICANT REMARKS TO PFI arks er Remarks Here npany Declaration                    | 500 Charact                               | ra Left                                                                                                   |
| APF<br>Rem:<br>Ent<br>Con                      | PLICANT REMARKS TO PFI arks ter Remarks Here npany Declaration                   | 500 Charact                               | en Let                                                                                                    |
| APF<br>Rem.<br>Ent<br>Con<br>Nam<br>I<br>Requi | PLICANT REMARKS TO PFI arks er Remarks Here  npany Declaration te *              | 50° Charact Designation * Required field! | res Left                                                                                                  |
| APF<br>Rem.<br>Ent<br>Con<br>Nam               | PLICANT REMARKS TO PFI arks er Remarks Here mpany Declaration te * red field: a* | 500 Charact Designation * Required field1 | ers Left                                                                                                  |

#### Fill in the PFI Information (1)

- Select the PFI Organisation you want to submit the application to. • Note that you cannot select a specific officer.
- If applicable, you may indicate the Relationship Manager (RM) • from the selected PFI. When indicated, any email notification related to the application will be sent to the RM you indicated.

#### **Fill in Applicant Remarks to PFI**

**(2)**. You may leave a remarks to PFI by typing into the provided [Remarks] field

| 3                                                                    | Company Declaration 🌘                                                                                                    | ^                                                                                                    |
|----------------------------------------------------------------------|----------------------------------------------------------------------------------------------------|----------------------------------------------------------------------------------------------------|
| Ŭ                                                                    | Name *                                                                                                    | Designation *                                                                                                    |
|                                                                      | Required field!                                                                                                    | Required field!                                                                                                    |
|                                                                      | Date *                                                                                                    |                                                                                                    |
|                                                                      | I confirm the following:                                                                                                    |                                                                                                    |
|                                                                      | I hereby consent to the disclosure of all relevant inform<br>Financial institution to Enterprise Singapore and any en<br>relation to this application tested     I arknowledge the decision by the Enterprise Singapore | ition of the Company/group by the Participating<br>titly or person to whom disclosure is required in<br>on this annication after its assessment of all the |
|                                                                      | information provided, to be final tested                                                                                                    |                                                                                                    |
| Complete the                                                         | <b>Company Declara</b>                                                                                                    | ation                                                                                                    |
| • [Date] can o                                                       | nly be current date o                                                                                                    | r past dates                                                                                                    |
| <ul> <li>Tick all the c<br/>the checkbox<br/>submit the a</li> </ul> | heckboxes to procee<br>xes is not ticked, sys<br>pplication.                                                                                                    | ed with submission. If any of tem doesn't allow you to                                                                                                    |

#### **Review**

| A Singapore Go                   | wernment Agency Website                                                                                              |                                                                     |        |                                                                                                    |
|----------------------------------|----------------------------------------------------------------------------------------------------|---------------------------------------------------------------------|--------|----------------------------------------------------------------------------------------------------|
| Enterprise<br>Singapore          | Incentive<br>Management Case/Projects<br>System                                                                      |                                                                     |        | Coan Prepare                                                                                            |
| EPS                              | Electronic PTE LTD-A3                                                                                                | EFS2104290<br>Status: Pending Applicant                             | Print  | Action                                                                                                  |
| Company<br>Information           | REVIEW                                                                                                    |                                                                     |        | Documents                                                                                               |
| •<br>Shareholding<br>Information | COMPANY INFORMATION                                                                                                  |                                                                     | ^      | Upload Bocuments Drag & Drop or <u>Browse</u>                                                           |
| ancial Details                   | Legal Organisation<br>COOPERATIVE SOCIETIES                                                                          | Home Country<br>SINGAPORE                                           |        | xis, sis, ppt, ppts, doc, docx, emi, jpg, jpeg, pdf, png, txt, sip<br>Please upload mandatory document! |
| iancial Request                  | Registered Address<br>H10-198, UBIINDUSTRIAL PARK, ,530154<br>Paid-Up Capital<br>400000                              | Date of Incorporation<br>01-06-2020                                 |        |                                                                                                    |
| Declaration                      | Correspondence Address<br>#10 - 198 , UBI INDUSTRIAL PARK , , 530154<br>Contact Person Name                          | Contact Person Desigination                                         |        |                                                                                                    |
| Review                           | cm<br>Company Phone No.                                                                                              | cm<br>Company Contact<br>ଜ୍ଲୋ                                       |        |                                                                                                    |
|                                  | SSIC Code<br>SSSSSSS                                                                                                 | Description<br>Manufacture and repair of electrotherapeutic devices |        |                                                                                                    |
|                                  | SecondarySSIC<br>01112<br>Business Activity                                                                          |                                                                     | >      |                                                                                                    |
|                                  | Manufacture and repair of electrotherapeutic devices<br>Goods Production as Proportion of Business Activity(%)<br>50 | Services as Proportion of Business Activity (%)<br>0                |        |                                                                                                    |
|                                  | Number of Staff<br>500                                                                                               |                                                                     |        |                                                                                                    |
|                                  | SHAREHOLDING INFORMATION                                                                                             |                                                                     | $\sim$ |                                                                                                    |
|                                  | FINANCIAL DETAILS                                                                                                    |                                                                     | ~      |                                                                                                    |
|                                  | FINANCIAL REQUEST                                                                                                    |                                                                     | ~      |                                                                                                    |
|                                  | DECLARATION                                                                                                    |                                                                     | ~      |                                                                                                    |
|                                  |                                                                                                    |                                                                     |        |                                                                                                    |
|                                  |                                                                                                    |                                                                     | _      | 33+                                                                                                    |
| Save                             | Saved                                                                                                    |                                                                     |        | Submit                                                                                                  |

## You can download the whole form in a PDF Print friendly version by clicking on the "Print" button

• A pop-up will appear to indicate that download has started. You may close the pop-up at anytime, it will not impact the

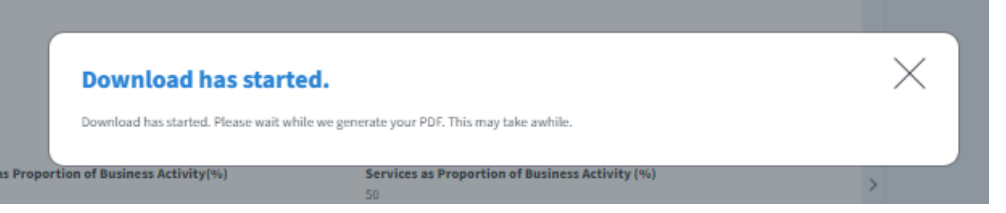

## Review tab will show all your inputs on the fields within the form in a read only manner

(2)

- Please return to the original tab if you need to change your input
- By default, only "Company Information" section will be expanded
- Click on the respective headers to view the relevant information.

### Once you have reviewed and ready to submit, click on "Submit" button

- Upon clicking, a confirmation pop-up will appear for you to indicate your remarks and confirm the submission.
- Upon confirming the pop-up, you will be redirected to 'Successful Submission page'

# Successful Submission Page (Applicant submission)

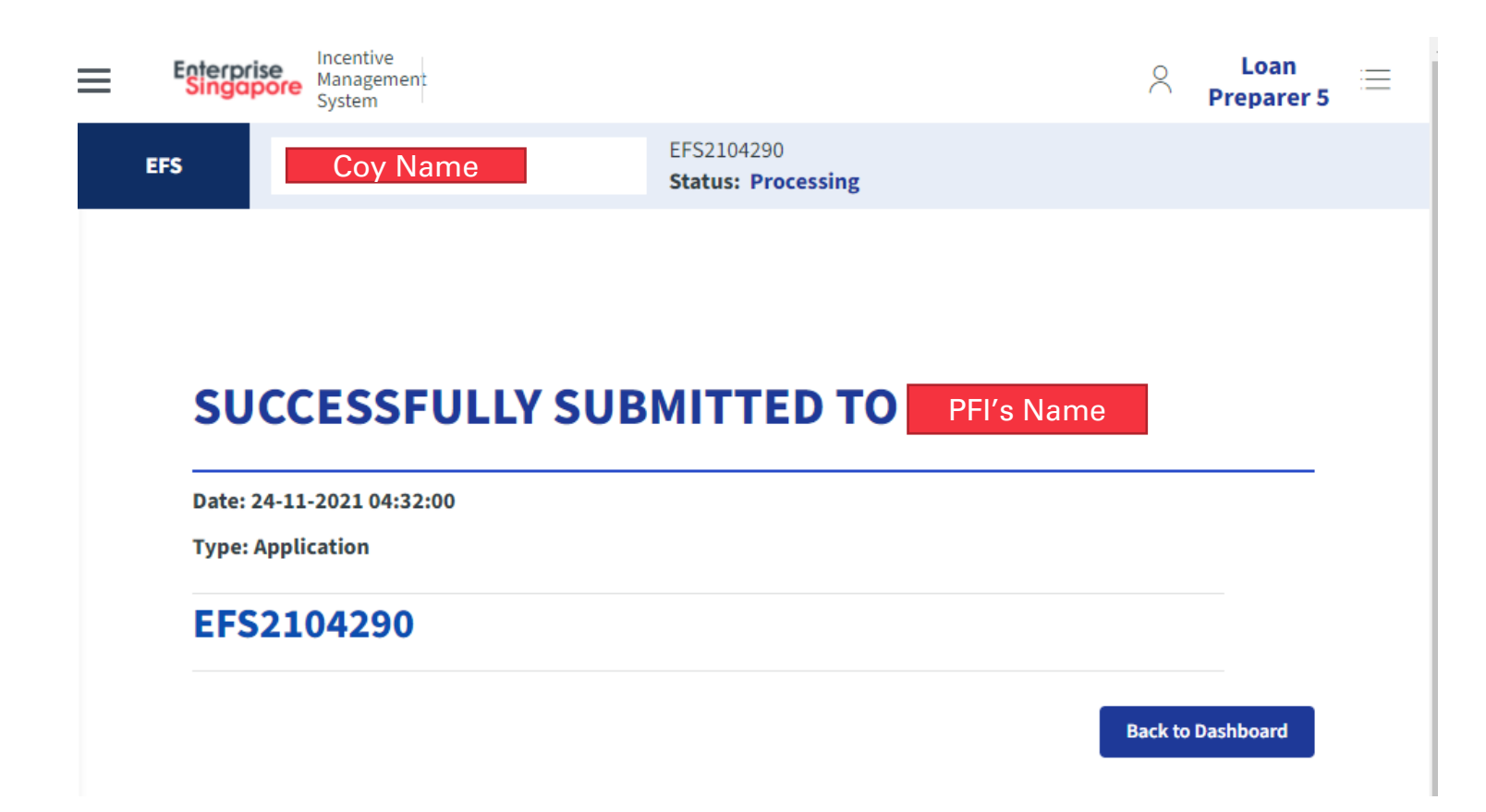

### **Applicant Actions**

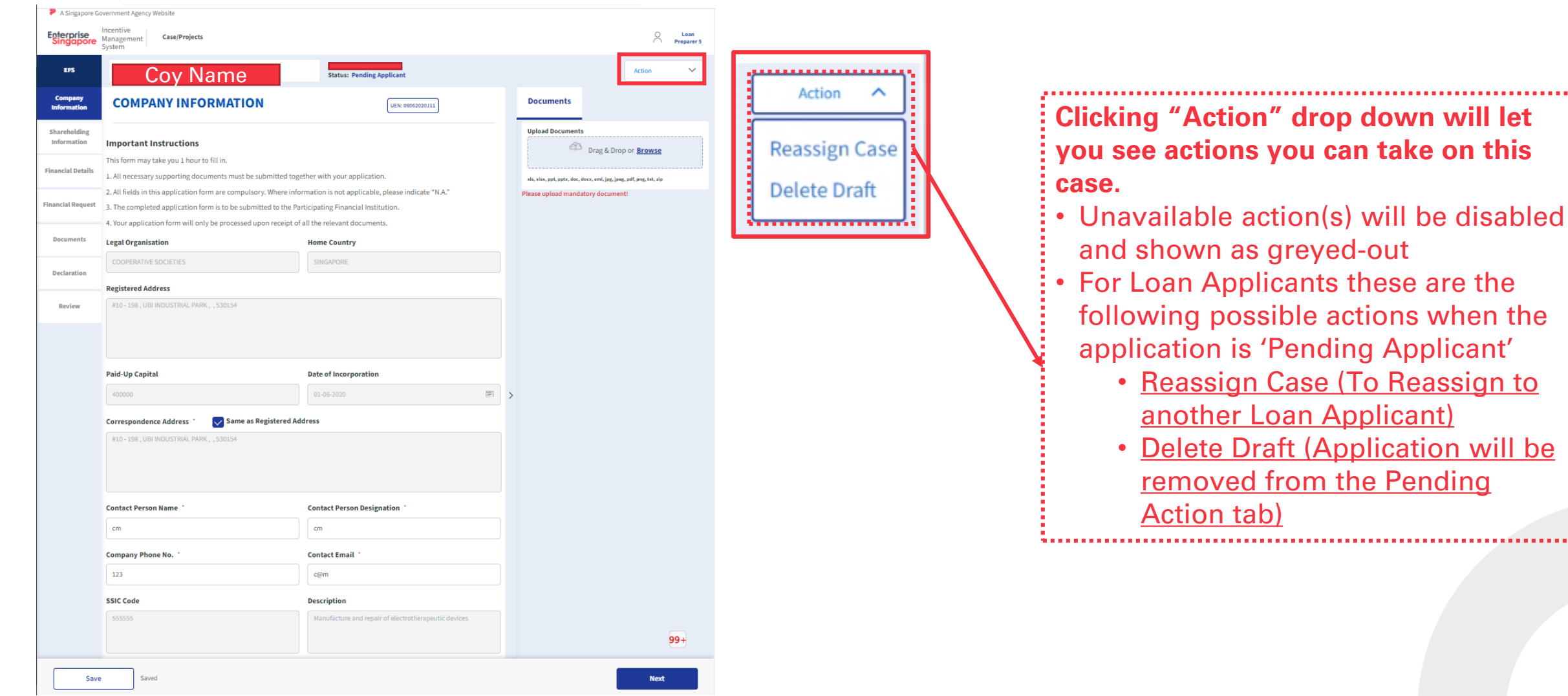

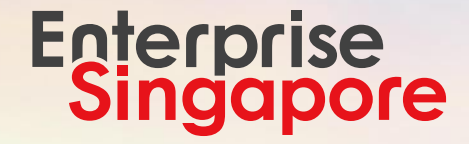

# LOAN APPLICANT FAQs

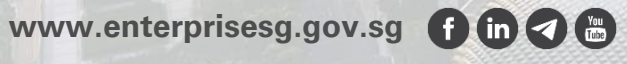

#### Q: There are so many roles available on Corppass for the ESIMS eService. Which one should I choose?

A: As ESIMS administers a wide range of incentive programmes, there are roles related to those other programmes. For purpose of submitting an Enterprise Singapore Loan to one of our Preferred Financial Institutions (PFIs), please select the "Loan Applicant" role. Please note that the user(s) with this role will be able to create and submit loan applications as well as make declarations on behalf of the company. User(s) given this role should be Authorised by Company to do so.

#### Q: If the Employee with the Loan Applicant role leaves the company, how can I remove access?

**A:** Access to the ESIMS eService is managed via Corpppass. If the user is no longer authorized to act on behalf of the company, the company's Corppass admin should remove the user and/or access to the ESIMS eService on CorpPass

For more corppass support, please refer to user guides at this link: <u>Corppass - User Guides</u> or contact <u>support@corppass.gov.sg</u> for further enquiries.

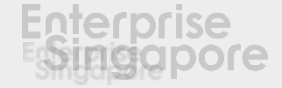

- Q: How should I fill [Goods Production as Proportion of Business Activity (%)] and [Services as Proportion of Business Activity (%)]?
- A: This can be filled in on a best effort basis, the total from those two fields should add up to 100%. It should indicate to us what % of your business activity is on Goods production compared to providing Services.
- Q: My company does not have 2 years worth of Financial history, but all the fields are mandatory. How do I complete the Historical Financial Performance table?
- A: User must select the latest financial year (FY). The fields below should be based on the Company's financial statements. Where these are unavailable, system will accept '0' as an input

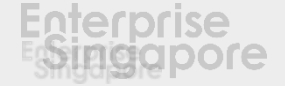

- Q: How do I fill in the shareholding table?
- A: First, in the "Shareholding detail of applicant company" section please fill in the details of all shareholder of the company. Each shareholder should have their own entry, use the 'add more' button as needed. These should be created as "corporate level = 1". And the entire level 1's shareholding % should add up to 100% (Indicating that all shareholders have been listed successfully)
- Second, if there are any Corporate shareholders (Type = Private and or Public Company) with shareholding >50%, please give us the 'No of staff' and ' Sale revenue' details and details of all shareholders of that company. As before, each shareholder should have their own entry and should be created with corporate level +1 of the Corporate shareholder (In this case, = 2). The entire level 2 shareholding % should add up to 100%. Repeat second step until there are no more Corporate shareholders with shareholding >50%.

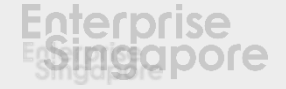

#### **Q:** Which loan product should I select?

A: If you are already in touch with a PFIs relationship Manager (RM), please seek advise from the RM or bank officer. Otherwise please refer to Enterprise Singapore's website for more information on the loan types, their purpose and eligibility requirements. Loans & Insurance Schemes | Enterprise Singapore (enterprisesg.gov.sg)

#### **Q**: What are the supportable file format and size for document upload?

A: File format xls.xlsx.ppt.pptx.doc.docx.eml.jpg.jpeg.pdf.png.txt with size up to 10MB each are supportable for upload.

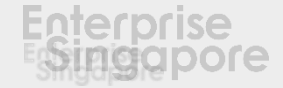

#### Q: How to do check the status of the application once it has been successfully submitted?

A: You can check the status of the application directly with the PFI that you have submitted the application.

#### Q: I only realized that I made some errors in the application form, what should I do?

A: If you are already in touch with a PFIs relationship Manager (RM), you may reach out to the RM and he can route the application form back to you to make amendments before resubmitting.

#### Q: Can I submit applications to more than 1 PFI? Do I have to refill the form every time?

**A:** You are allowed to submit applications to more than 1 PFIs. When you create subsequent applications, there will be an option that allows you to select which application you would like to copy the details from.

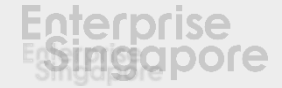

# **Thank You**

#### www.enterprisesg.gov.sg f 🛅 😁

#### Enterprise Singapore

Growing Enterprises <sup>69</sup>

This material may contain confidential and/or official information. The terms and conditions governing its use can be found at www.enterprisesg.gov.sg/Terms-of-Use.